**Freescale Semiconductor, Inc.** Application Note

Document Number: AN5229 Rev. 0, 01/2016

# ARM DS-5 Development Studio Debug i.MX6UL-EVK

## 1. Introduction

This application note is intended to introduce the ARM DS-5 IDE debug functions based on an MX6UL EVK board.

### Contents

| 1. | Introduction                                           | 1                      |
|----|--------------------------------------------------------|------------------------|
| 2. | ARM <sup>®</sup> DS-5 Development Studio Introduction. | 2                      |
| 3. | i.MX 6UltraLite-Low-power, Secure, ARM® Co             | ortex <sup>®</sup> -A7 |
|    | Core                                                   | 2                      |
| 4. | Requirements                                           | 4                      |
| 5. | ARM DS-5 IDE                                           | 5                      |
|    | 5.1. How to install                                    | 6                      |
|    | 5.2. How to create a project                           | 8                      |
| 6. | RealView-ICE Debug                                     | 10                     |
|    | 6.1. Debug Bare Metal Code                             | 10                     |
|    | 6.2. Debug U-Boot Code                                 |                        |
|    | 6.3. Debug Linux kernel code                           |                        |
| 7. | J-LINK Debug                                           |                        |
|    | 7.1. Install software                                  |                        |
|    | 7.2. Using J-Link to debug i.MX6UL                     |                        |
| 8. | Revision history                                       |                        |
|    |                                                        |                        |

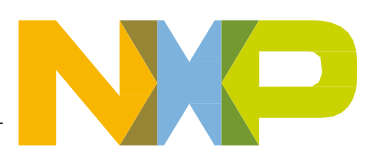

## 2. ARM® DS-5 Development Studio Introduction

The ARM DS-5 is a professional software development solution for Linux-based and bare-metal embedded systems, covering all the stages in development, from boot code and kernel porting to application debug.

DS-5 includes the following component tools:

- 1. Eclipse-based IDE combines software development with the compilation technology of the DS-5 tools.
- 2. DS-5 Compilation Tools.
- 3. DS-5 Debugger, together with a supported debug target, enables debugging of application programs and complete control over the flow of program execution to quickly isolate and correct errors.

DS-5 has three different editions: Community, Professional, and Ultimate. This Application Note is based on the ARM DS-5 Ultimate Edition.

## 3. i.MX 6UltraLite-Low-power, Secure, ARM<sup>®</sup> Cortex<sup>®</sup>-A7 Core

Expanding the i.MX 6 series, the i.MX 6UltraLite is a high performance, ultra-efficient processor family featuring an advanced implementation of a single ARM Cortex-A7 core, which operates at speeds up to 528 MHz. The i.MX 6UltraLite applications processor includes an integrated power management module that reduces the complexity of external power supply and simplifies power sequencing. Each processor in this family provides various memory interfaces, including 16-bit LPDDR2, DDR3, DDR3L, raw and managed NAND flash, NOR flash, eMMC, QSPI SPI, and a wide range of other interfaces for connecting peripherals such as WLAN, Bluetooth<sup>TM</sup>, GPS, displays, and camera.

- Features
  - ARM Cortex-A7 @ 528 MHz, 128 KB L2 cache
  - Parallel LCD Display up to WXGA (1366x768)
  - 8/10/16/24-bit Parallel Camera Sensor Interface
  - 16-bit LP-DDR2, DDR3/DDR3L
  - 8/16-bit Parallel NOR FLASH / PSRAM
  - Dual-channel Quad-SPI NOR FLASH
  - 8-bit Raw NAND FLASH with 40-bit ECC
  - 2xMMC 4.5/SD 3.0/SDIO Port
  - 2xUSB 2.0 OTG, HS/FS, Device or Host with PHY
  - Audio Interfaces include 3x I2S/SAI, S/PDIF Tx/Rx
  - 2x10/100 Ethernet with IEEE 1588
  - 2x12-bit ADC, up to 10 input channel total, with resistive touch controller (4-wire/5-

wire)

- Partial PMU Integration
- Security Block: TRNG, Crypto Engine (AES/TDES/SHA/RSA with DPA), Tamper Monitor, Secure Boot, SIMV2/EVMSIM X 2, OTF DRAM Encryption, PCI4.0 precertification
- 14x14 289MAPBGA 0.8mm pitch
- 9x9 289 MAPBGA 0.5mm pitch

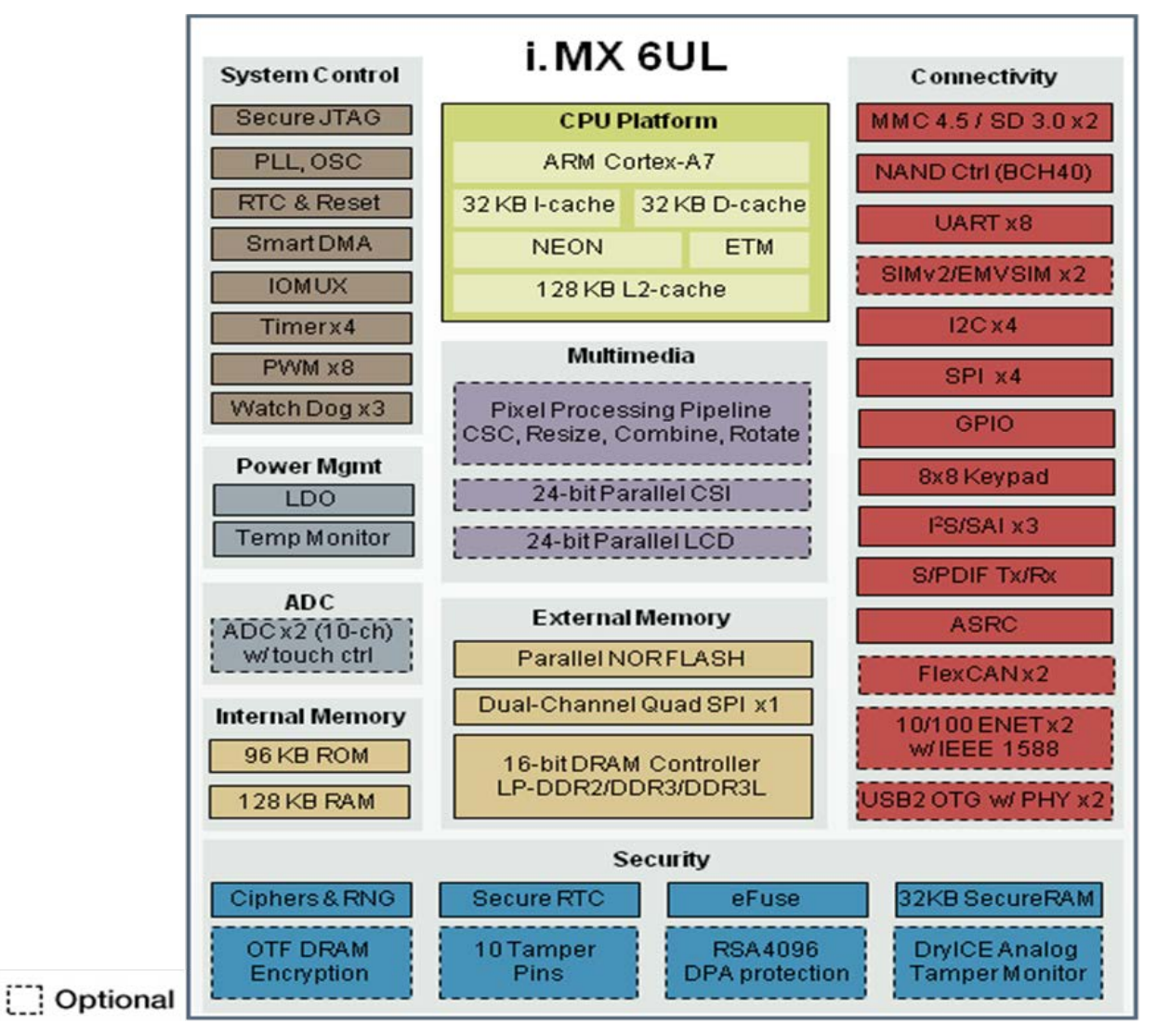

Figure 1. i.MX 6UL MPU Block Diagram

## 4. Requirements

- ARM DS-5 Software for Linux or Windows
- ARM RealView-ICE Debugger or J-LINK Debugger
- i.MX 6UtraLite EVK Rev.C (HW rework needed)
- JTAT Connection Between Debug and i.MX 6UtraLite EVK
- Ethernet/USB Connection Between Host PC and Debugger

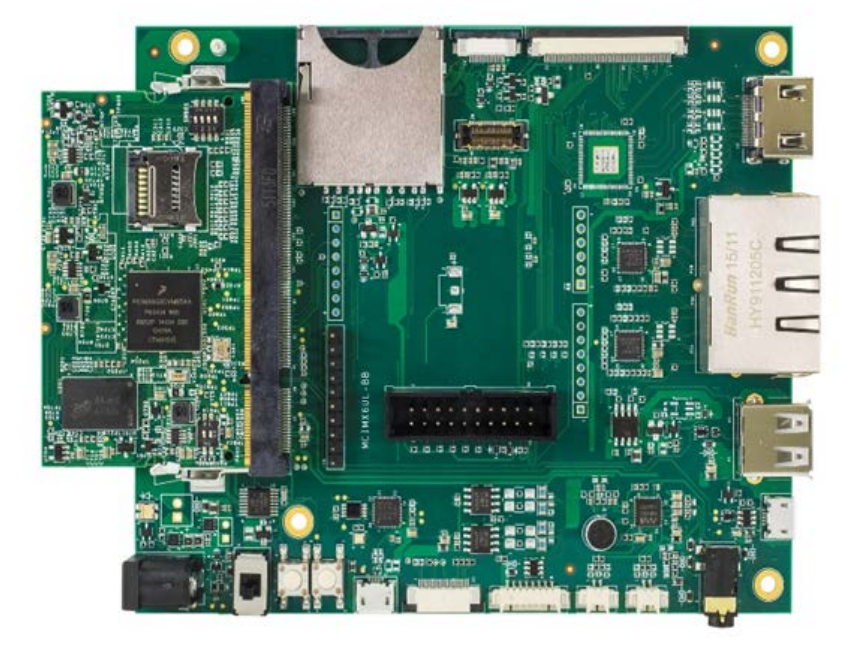

Figure 2. i.MX 6UL-EVK board

### NOTE:

The JTAG Port pin is reused by Audio codec WM8960 SAI2 pin on the i.MX 6 UL-EVK board. In order to correctly connect to the JTAG port of the board with the RealView-ICE Debugger or the JLINK debugger, five resistances R1432, R1407, R1431, R1433, and R1434 need to be removed. This is shown in the following figure.

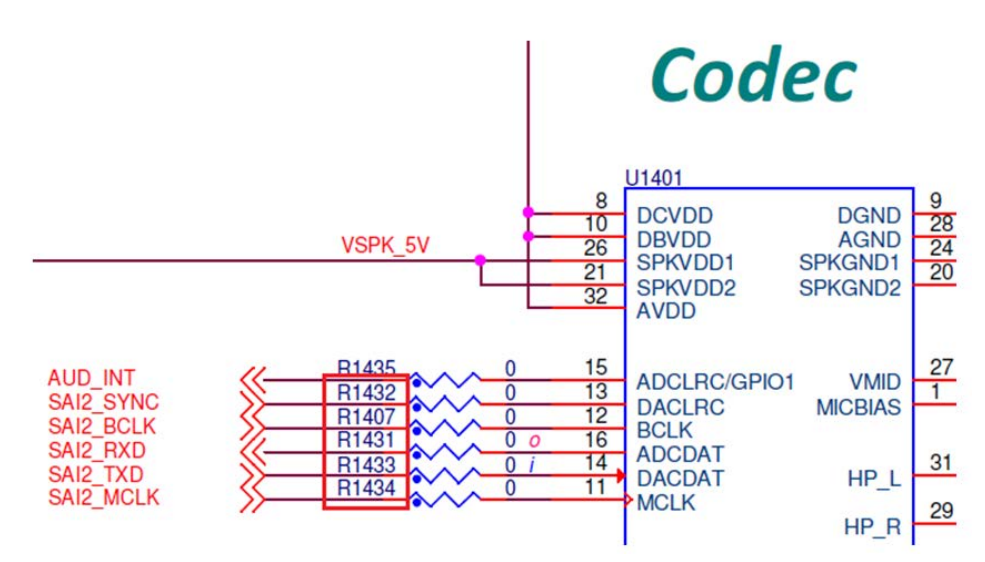

Figure 3. i.MX 6UL-EVK Hardware rework for JTAG pin

The RealView-ICE Debugger is connected to the i.MX 6UL-EVK board via the JTAG port:

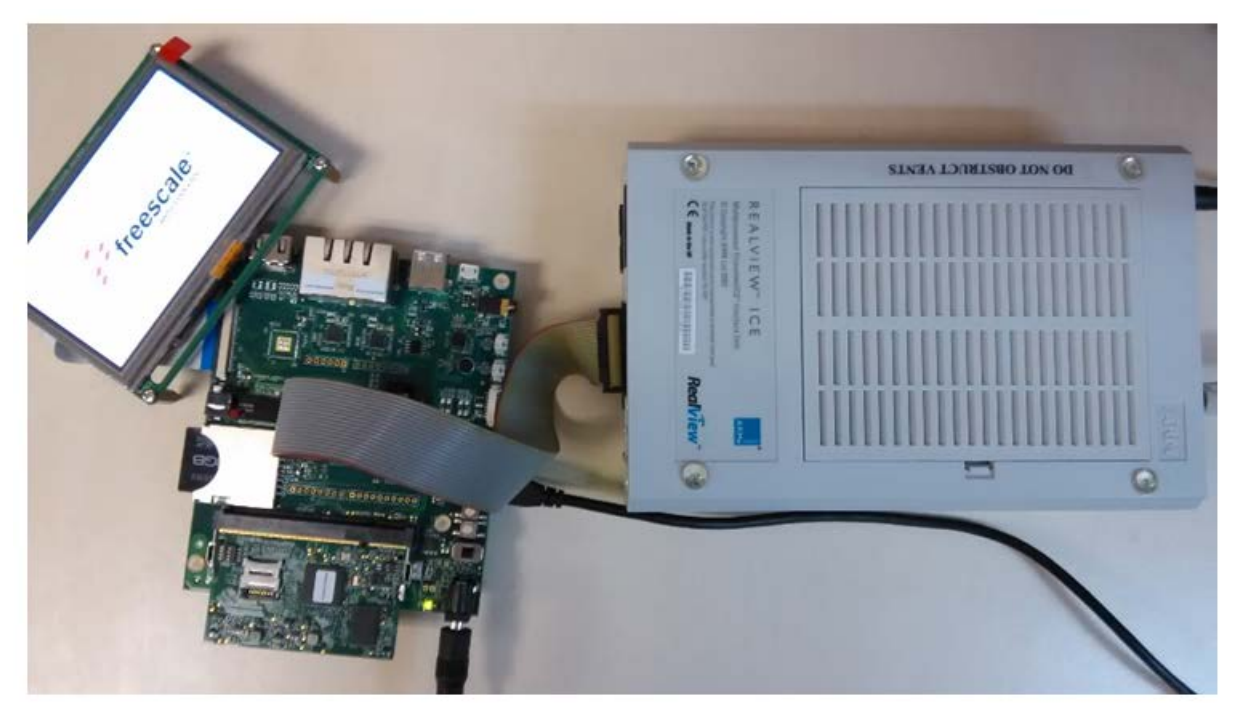

Figure 4. i.MX 6UL-EVK connection with RealView-ICE Debugger

## 5. ARM DS-5 IDE

The ARM Development Studio (DS-5) IDE is based on the Eclipse Platform.

The workbench is the main development environment where you can manage individual projects, associated sub-folders, and source files. It uses a single folder called a workspace to store files and folders related to specific projects. A typical workbench window contains one or more perspectives, a set of related views, editors, menus, and toolbars.

ARM DS-5 Development Studio Debug i.MX6UL-EVK, Application Note, Rev. 0, 01/2016

DS-5 uses the C/C++ and DS-5 Debug perspectives.

Further details can be found at: <u>http://ds.arm.com/</u>

### 5.1. How to install

The ARM DS-5 can be found at: <u>http://ds.arm.com/downloads/</u>. Install it by following the step by step wizard.

Open DS-5 IDE, click the Help menu, select the ARM License Manager, and generate a 30-day free license.

| C 45944                                                                       |                |               | C Add License                                                                                                    | - 0 ×                              |
|-------------------------------------------------------------------------------|----------------|---------------|----------------------------------------------------------------------------------------------------|------------------------------------|
| ARM License Manager                                                           | 2.5            |               | Choose network interface                                                                                                    |                                    |
| View and edit licenses<br>Configure licenses and diagnose licensing problems. |                | $\rightarrow$ | Choose a network interface that the license will be locked to                                                                                                    |                                    |
| Configuration Diagnostics                                                     |                |               | The new license will be locked to one of your computer's network interfaces. It is recommen<br>physical network interface. The license will stop working if a virtual network interface is select<br>adverse that schemeness. | ded to select a<br>ted and its MAC |
|                                                                               | Add License    |               | Network interface: D48ED928F7F7 - Intel(R) 82579LM Gigabit Network Connection                                                                                                    | -                                  |
|                                                                               |                |               |                                                                                                    |                                    |
| C Add License                                                                 | 191            |               |                                                                                                    |                                    |
| Select License Type Select the ture of Scene that you would like to use       |                |               |                                                                                                    |                                    |
|                                                                               |                |               |                                                                                                    |                                    |
| O Use a license file, license server, serial number, or activation code       |                |               |                                                                                                    |                                    |
| Generate a 30-day evaluation license for DS-5 Ultimate Edition                |                |               |                                                                                                    |                                    |
|                                                                               |                |               |                                                                                                    |                                    |
|                                                                               |                |               | (?) <back next=""> Finish</back>                                                                                                    | Cancel                             |
|                                                                               |                |               |                                                                                                    |                                    |
|                                                                               |                |               |                                                                                                    |                                    |
|                                                                               |                |               | _                                                                                                    |                                    |
|                                                                               |                |               |                                                                                                    |                                    |
|                                                                               |                |               |                                                                                                    |                                    |
|                                                                               |                |               |                                                                                                    |                                    |
| (?) < Back Next >                                                             | Finish         | Cancel        |                                                                                                    |                                    |
|                                                                               |                |               |                                                                                                    |                                    |
|                                                                               |                | <i>C</i>      |                                                                                                    |                                    |
|                                                                               |                | C Add License |                                                                                                    |                                    |
|                                                                               |                | Developer a   | count details                                                                                                    |                                    |
|                                                                               |                | Enter the ARM | A developer (Silver) account details                                                                                                    |                                    |
|                                                                               | -              |               |                                                                                                    |                                    |
|                                                                               |                | Enter account | details:                                                                                                    |                                    |
|                                                                               |                | Email:        |                                                                                                    |                                    |
|                                                                               |                | Password:     |                                                                                                    |                                    |
| View and edit licenses                                                        |                | Don't have an | account? Click here to reset your password.                                                                                                    |                                    |
| Configure acenses and diagnose acensing problems.                             |                |               |                                                                                                    |                                    |
| Configuration Diagnostics                                                     |                |               |                                                                                                    |                                    |
| DS-5 Ultimate Edition (30-day Evaluation).lic                                 | Add License    |               |                                                                                                    |                                    |
|                                                                               | Delete License |               |                                                                                                    |                                    |
| Select the toolkit that you intend to use:                                    |                |               |                                                                                                    |                                    |
| ARM DS-5 Ultimate Edition (Evaluation)                                        | :              |               |                                                                                                    |                                    |
|                                                                               |                | ?             | < Back Next > Finish                                                                                                    | Cancel                             |
|                                                                               | -              |               |                                                                                                    |                                    |

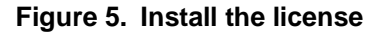

When connecting the RealView-ICE Debugger with the Host PC via Ethernet/USB for the first time, you may need to update the debugger firmware. To do this, open the Debug Hardware Update in the Windows Start Menu and update the firmware with the following wizard:

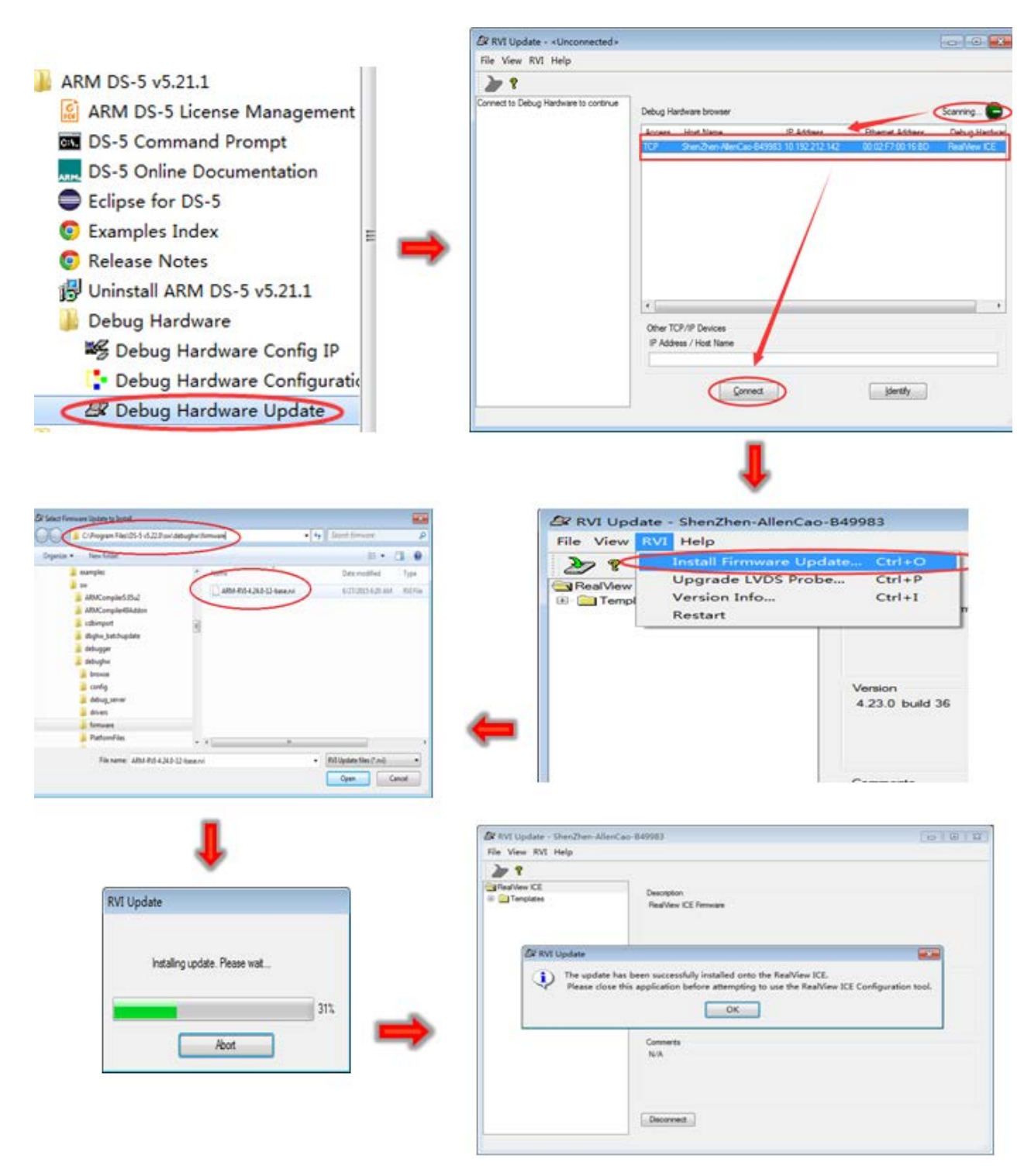

Figure 6. Update the RealView-ICE Debugger firmware

ARM DS-5 Development Studio Debug i.MX6UL-EVK, Application Note, Rev. 0, 01/2016

### 5.2. How to create a project

Eclipse IDE can show a range of programs. There are two classes of project; the first class of project requires ARM DS-5 to build and the binary image. Create the project as follows:

|      |                            |               | -                                              |                                     |        |
|------|----------------------------|---------------|------------------------------------------------|-------------------------------------|--------|
| N    | Vew                        | Alt+Shift+N ► | C.                                             | Makefile Project with Existing Code |        |
| C    | Open File                  |               | C-                                             | C++ Project                         |        |
| c    | lose                       | Ctrl+W        | C                                              | C Project                           |        |
| c    | lose All                   | Ctrl+Shift+W  | Project                                        | Project                             |        |
| s Is | ave                        | Ctrl+S        | Convert to a C/C++ Project (Adds C/C++ Nature) |                                     |        |
| s    | ave As                     | Ctrl+Shift+S  | Source Folder<br>Source Folder                 |                                     |        |
| s    | ave All                    |               |                                                |                                     |        |
| R    | levert                     | 7766707665    |                                                |                                     |        |
|      |                            |               |                                                | Header File                         |        |
| N    | Aove                       |               |                                                | File from Template                  |        |
| R    | lename                     | F2            | G Class                                        | Class                               |        |
| R    | Refresh                    | FS            |                                                |                                     |        |
| c    | Convert Line Delimiters To | ,             |                                                | Other                               | Ctrl+N |

Figure 7. Create a built project

You must select the correct Toolchains to build this project:

| Project<br>Create C project of selected type                                                                                                    |                                                                          |
|----------------------------------------------------------------------------------------------------|--------------------------------------------------------------------------|
| Project name: uart-mx6ul                                                                                                    |                                                                          |
| Use default location                                                                                                    |                                                                          |
| .ocation: E:\local_program\imx6ul\uart-mx6ul                                                                                                    | Browse                                                                   |
| Choose file system: default 👻                                                                                                    |                                                                          |
| Project type:                                                                                                    | Toolchains:                                                              |
| <ul> <li>Executable</li> <li>Empty Project</li> <li>Hello World ANSI C Project</li> <li>Shared Library</li> <li>Static Library</li> <li>Makefile project</li> </ul> | Cygwin GCC<br>GCC 4.x [arm-linux-gnueabihf] (DS-5 built-in)<br>MinGW GCC |
| Show project types and toolchains only if the                                                                                                    | ey are supported on the platform                                         |

Figure 8. Select ARM Compiler 5 Toolchains for building

The second class of project is when ARM DS-5 is not used to build the project. The project can be built by Linux Host. You must import existing source codes:

#### ARM DS-5 IDE

| File | Edit Source Refactor Navigate Sear                                             | ch Proje                | t Run Window Help                                                                        |        |
|------|--------------------------------------------------------------------------------|-------------------------|------------------------------------------------------------------------------------------|--------|
|      | New Alt+Shift                                                                  | N .                     | Makefile Project with Existing Code                                                      |        |
|      | Open File<br>Close Ctrl-                                                       | تم<br>۲۰                | C++ Project<br>C Project<br>Project                                                      |        |
|      | Close All Ctrl+Shift-<br>Save Ctrl<br>Save As<br>Save All Ctrl+Shift<br>Revert | +S 63<br>+S 63<br>•S 63 | Convert to a C/C++ Project (Adds C/C++ Nature)<br>Source Folder<br>Folder<br>Source File |        |
| 2    | Move<br>Rename<br>Refresh<br>Convert Line Delimiters To                        | F2 ©                    | Header File<br>File from Template<br>Class<br>Other                                      | Ctrl+N |

| Project Name                                                                                                  |                                                             |        |
|----------------------------------------------------------------------------------------------------|-------------------------------------------------------------|--------|
| linux_imx_3.14.38                                                                                             |                                                             |        |
| Existing Code Location                                                                                        |                                                             |        |
| H:\work\code\linux_imx_3.14.3                                                                                 | 3                                                           | Browse |
| Languages<br>V C V C++<br>Toolchain for Indexer Settings                                                      | Browse For Folder<br>Select root directory of existing code |        |
| <none><br/>ARM Compiler 5 (DS-5 built-in)<br/>Cygwin GCC<br/>GCC4x [arm-linux-gnueabihf]<br/>MinGW GCC</none> | Video  WDJDownload  Work  Code                              |        |
| Show only available toolchain                                                                                 |                                                             |        |

Figure 9. Create a no built project

## 6. RealView-ICE Debug

Realview-ICE is a powerful ARM core debugger, it supports JTAG port connection.

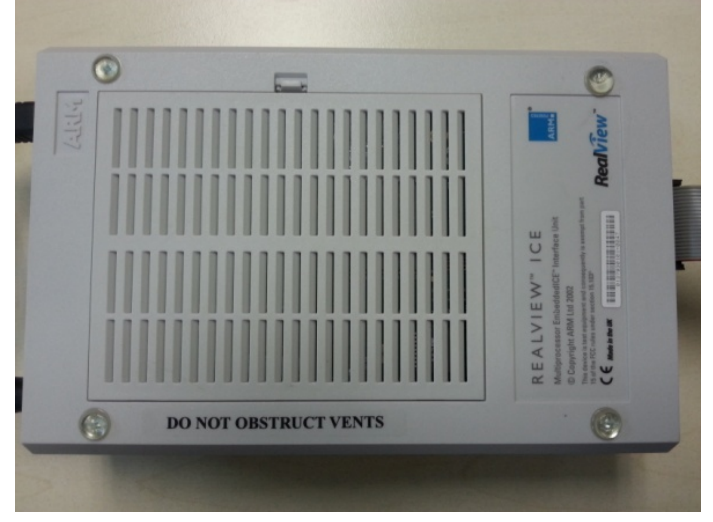

Figure 10. RealView-ICE debugger

## 6.1. Debug Bare Metal Code

Open ARM DS-5 and create a built project as shown in section 5.2. Import the source code to the project:

| O Import                                                                                                    |        | C Import                                                                                                    |        |
|----------------------------------------------------------------------------------------------------|--------|----------------------------------------------------------------------------------------------------|--------|
| Select<br>Import resources from the local file system into an existing project.                                                                                | Ľ      | File system Import resources from the local file system.                                                                                                    |        |
| Select an import source:<br>type filter text                                                                                                    |        | From directory:       E\Debug Tools\ARM DS-S\uart-mx6ul         Image: Comparison of the system of the system of the s | Browse |
| <ul> <li>&gt; Remote Systems</li> <li>&gt; Run/Debug</li> <li>&gt; Scatter File Editor</li> <li>&gt; Target Configuration Editor</li> <li>&gt; Team</li> </ul> |        | Filter Types     Select All       Into folder:     uart-imx6ul       Options     Overwrite existing resources without warning       Create top-level folder       Advanced >>                                                                                                    | Browse |
| (?) < Back Next > Finish                                                                                                    | Cancel |                                                                                                    | Cancel |

Figure 11. Import the source code to the project

Configure the Project Properties then select the ARM C Compiler Target:

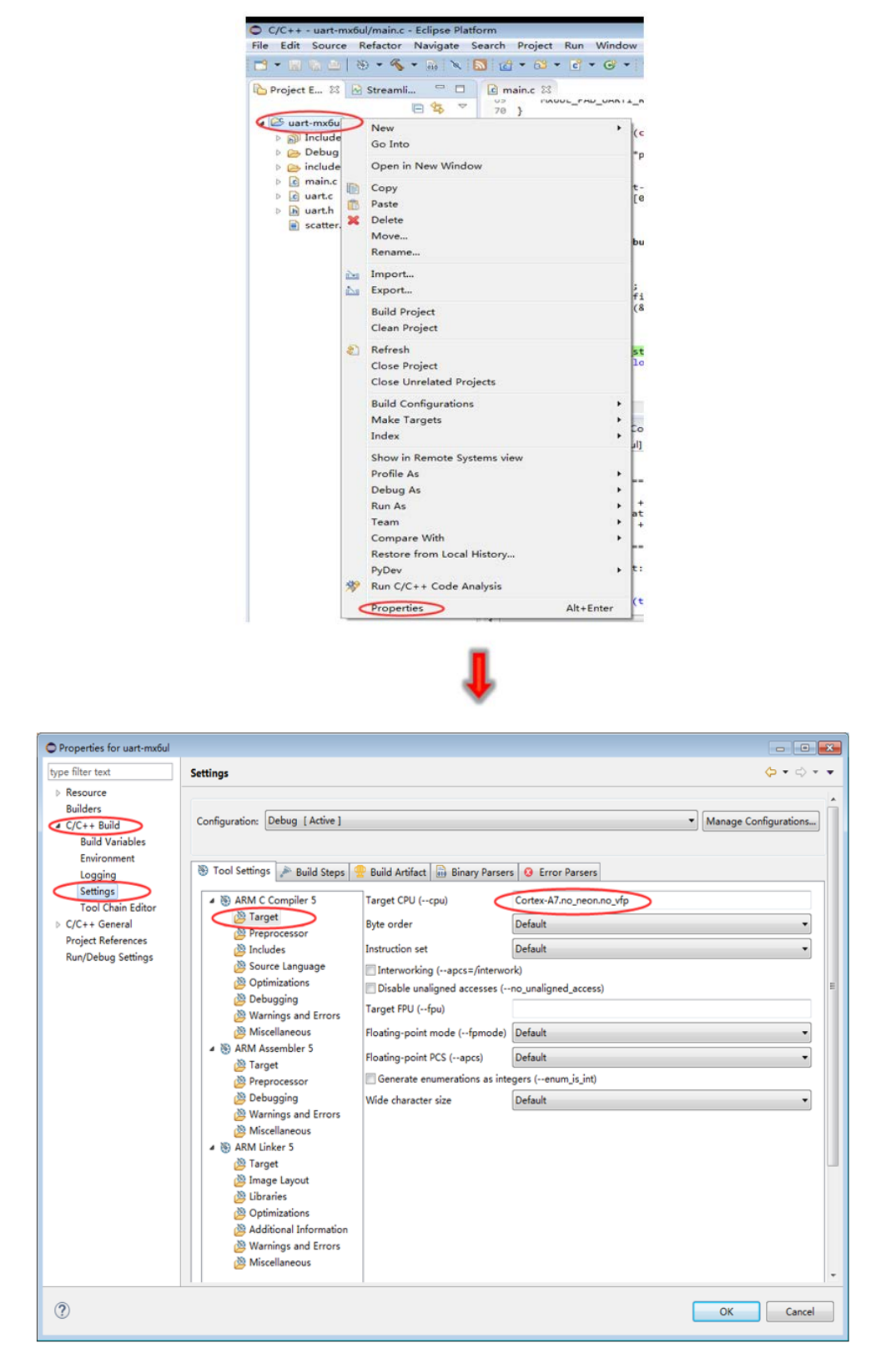

Figure 12. Select the ARM C Compiler 5 Target

ARM DS-5 Development Studio Debug i.MX6UL-EVK, Application Note, Rev. 0, 01/2016

Select the ARM Assembler 5 Target Configuration:

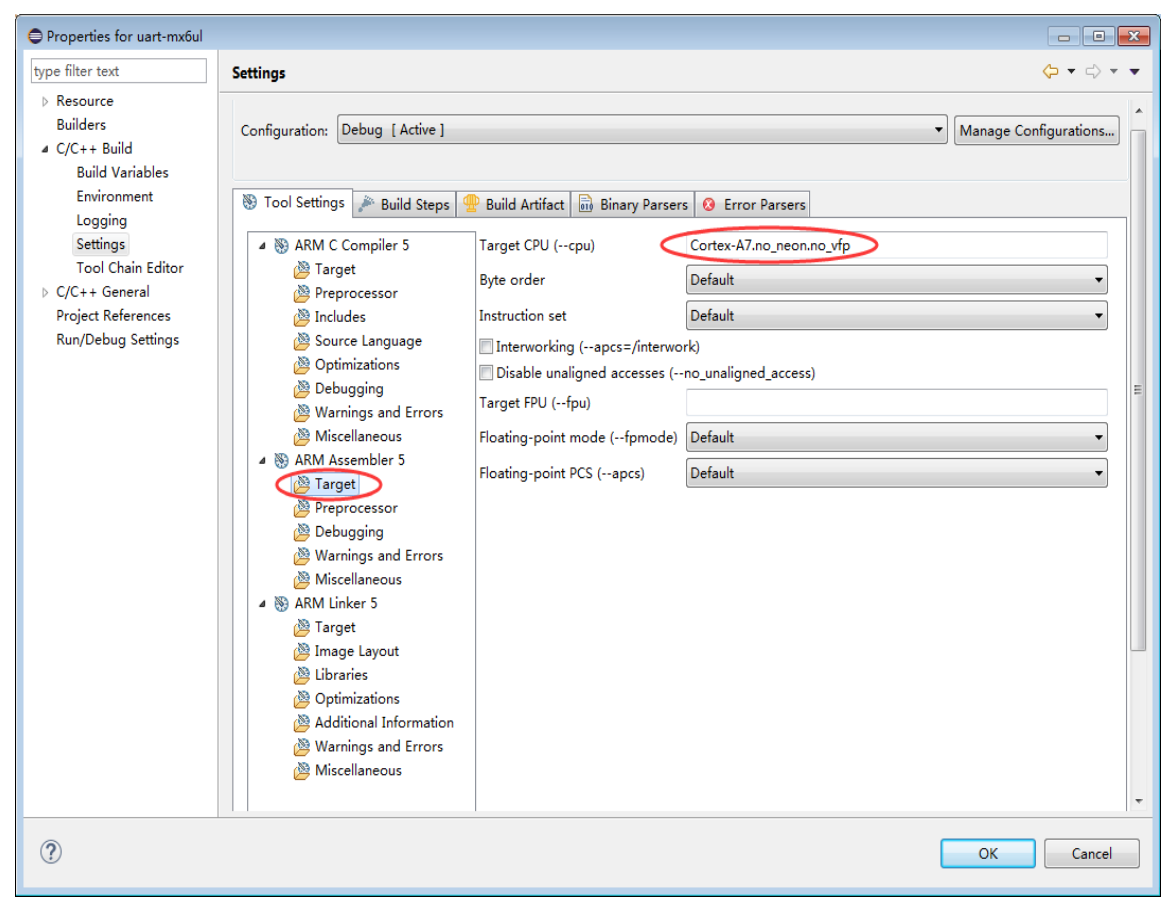

Figure 13. Select the ARM Assembler 5 Target

Select the ARM Linker Target Configuration:

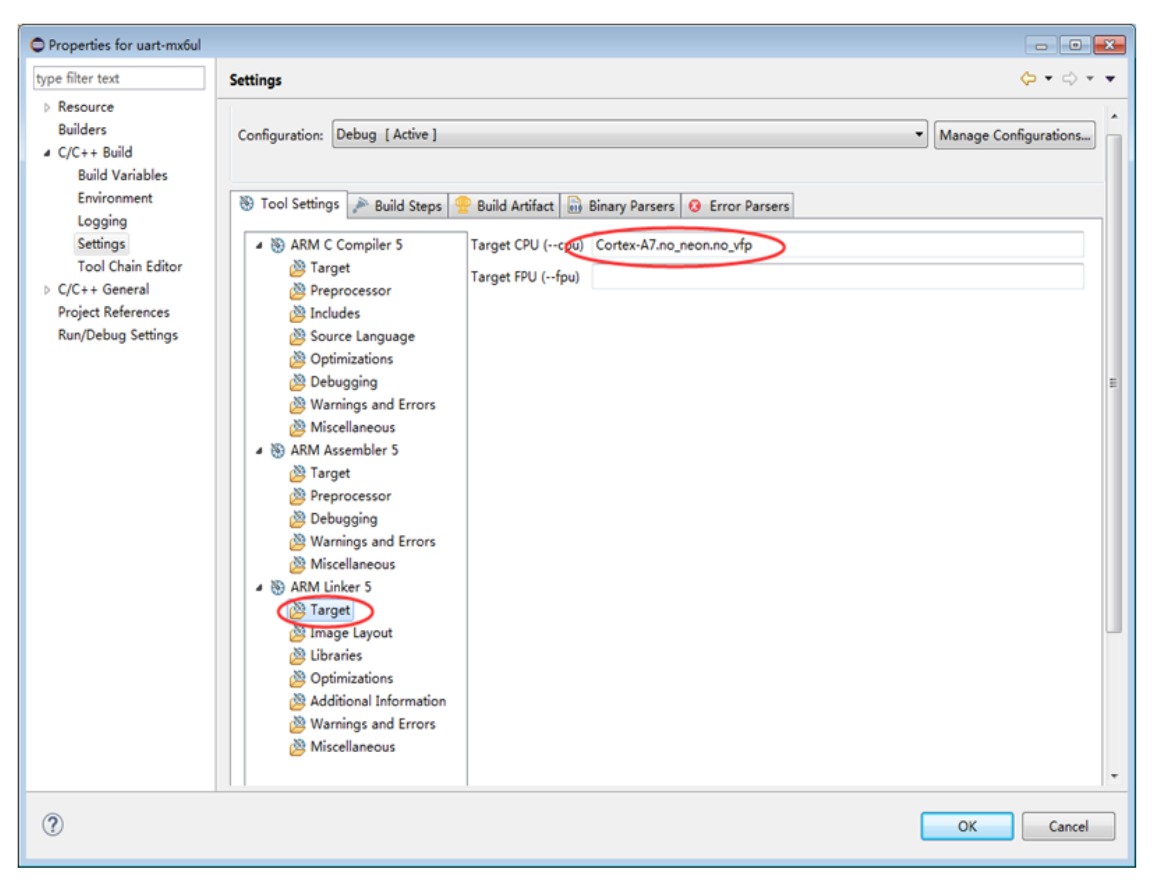

Figure 14. Select the ARM C Linker Target

Select Image Layout (Scatter file) Configuration,

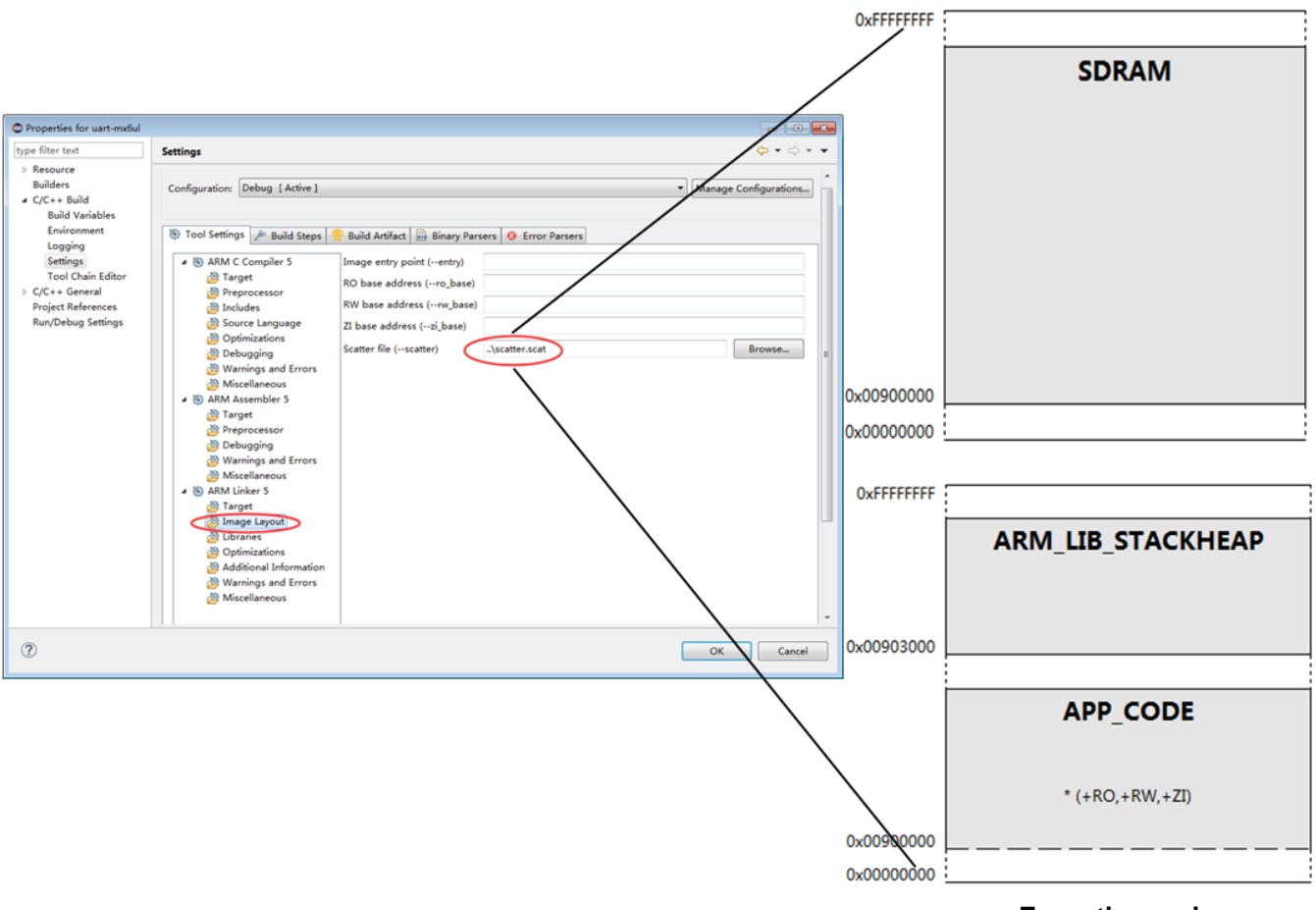

**Execution region** 

Figure 15. Select the scatter file

Build the project; right click at the project title to select Build Project:

| C/C++ - uart-    | тхби        | l/main.c - Eclipse Platform     |             |             |                                                             |
|------------------|-------------|---------------------------------|-------------|-------------|-------------------------------------------------------------|
| File Edit Source | ce F        | Refactor Navigate Search Projec | t Run Wind  | ow Help     |                                                             |
| 📑 🕶 📰 🗞 🗠        | 8 6         | ) 🔹 🔦 👻 🔜 🔍 🔜 🔂 🔹 🚳             | • 🖻 • 🞯     | • 🚸 • Ο     |                                                             |
| Project E 83     | <u>م</u> (۱ | Streamli                        | 3           |             | -                                                           |
|                  |             | <b>□ ☆ ▽ ○&gt; (</b>            |             |             | -                                                           |
| иаrt-mxбu        | $\supset$   | New                             | - UARTI TXD | _TX_DATA_   |                                                             |
| Include          | •           | Go Into                         | ,           | RX DATA     | -                                                           |
| Debug            |             | Open in New Window              |             |             |                                                             |
| Main.c           | _           | Open in New Window              |             | ·(const cha |                                                             |
| b le uart.c      |             | Сору                            |             | *puart = (  |                                                             |
| ▷ 🗈 uart.h       |             | Delete                          |             | 1 · · · ·   |                                                             |
| i scatter        |             | Move                            |             | t->uts & U  | 🏦 Problems 🖉 Tasks 🕼 Console 🖏 🔲 Properties 🔳 Commands      |
|                  |             | Rename                          |             | [0] = -src  | CDT Build Console Juart-myoull                              |
|                  | 2           | Import                          |             |             |                                                             |
|                  | èse -       | Export                          |             | bug_uart(s  | 4150 286 38 32 0 0 KOM IOTAIS                               |
|                  | <           | Build Project                   |             |             |                                                             |
|                  |             | Clean Project                   |             | 14          |                                                             |
|                  | 8           | Refresh                         | F5          | (&uart1, 1  |                                                             |
|                  |             | Close Project                   |             |             | Total RO Size (Code + RO Data) 4188 ( 4.09KB)               |
|                  |             | Close Unrelated Projects        |             | sts("Hello  | 10tal RW Size (RW Data + 21 Data) 4476 (4.378)              |
|                  |             | Build Configurations            | •           | lo from i.  | 10cal ROM Size (Code + RO Data + RW Data) 4220 ( $4.12kb$ ) |
|                  |             | Make Targets                    |             |             |                                                             |
|                  |             | Index                           | ,           |             |                                                             |
|                  |             | Show in Remote Systems view     |             | Console 33  | Interface with the property week and a set                  |
|                  |             | Debug As                        |             | s time.     | Finished building target: uart-mxbul.axt                    |
|                  |             | Run As                          | ,           |             |                                                             |
|                  |             | Team                            | •           |             |                                                             |
|                  |             | Compare With                    | ,           |             | 15:49:55 Build Finished (took 105.155ms)                    |
|                  |             | Restore from Local History      |             |             |                                                             |
| 1                | *           | Run C/C++ Code Analysis         |             |             |                                                             |
| 1                |             | Properties                      | Alt+Enter   |             |                                                             |
|                  |             | -                               |             |             |                                                             |

Figure 16. Build the project

Configure the DS-5 debugger connection:

|                                                                                                    | C Debug Configurations                                                                                                    |                                                    |                                        |
|----------------------------------------------------------------------------------------------------|----------------------------------------------------------------------------------------------------|----------------------------------------------------|----------------------------------------|
|                                                                                                    | Create, manage, and run configuration<br>() [Debugger]: Debugging from a symbol                                                                                                    | ), but no symbol files defined in the Files tab    | \$                                     |
| Window Help                                                                                                    | 0                                                                                                    | Name: i.MX6 Ultralite-RealView ICE                 |                                        |
| <ul> <li>Control of the second second</li></ul> | Image: Section of the section of the section of th | Connection File File File File File File File File | II II II II II II II II II II II II II |

Figure 17. Configure DS-5 debugger connection

### NOTE:

if there is no "i.MX6 UltralLite(Generic)" item in Connection->Select Target, copy folder "i.MX6 UltraLite(Generic)" in "mx6ul\_evk\_ds-5\DS-5-Board-i.MX6 UL\Boards\Freescale" to path "\$(ARM DS-5 Install path)\DS-5 v5.22.0\sw\debugger\configdb\Boards\Freescale".

Configure the DS-5 Debugger Files:

| eate, manage, and run configurations<br>reate, edit or choose a configuration to | launch a DS-5 debugging session.   |                                                                                                    | 20           |
|----------------------------------------------------------------------------------|------------------------------------|----------------------------------------------------------------------------------------------------|--------------|
|                                                                                  | Name: i.MX6 UltraLite-RealView ICE | <ul> <li>Open</li> <li>Select a file:</li> <li>Suart-mx6ul <ul> <li>cproject</li> <li>project</li> <li>Project</li> <li>Debug</li> <li>main.d</li> <li>main.d</li> <li>main.d</li> <li>objects.mk</li> <li>objects.mk</li> <li>subdir.mk</li> <li>uart-mx6ul.axf</li> <li>uart.o</li> <li>include</li> <li>main.c</li> </ul> </li></ul> | Cancel       |
| lter matched 21 of 22 items                                                      |                                    | (                                                                                                    | Apply Reyert |

Figure 18. Configure the DS-5 Debugger Files Connection

To initialize the target's chip register, select Debug Configurations-> Debugger-> Run target initialization debugger script.

| ] 🗎 🗶 🛱 🍄 🔹                                                                                              | Name:                                                                                                    |
|----------------------------------------------------------------------------------------------------|----------------------------------------------------------------------------------------------------|
| type filter text C C/C++ Application                                                                     | 🗢 Connection 🔀 Files 👫 Debugger 🛛 🎯 OS Awareness 🕬 Arguments 🚟 Environment                                                |
| C/C++ Attach to Application     C/C++ Postmortem Debugger     C/C++ Remote Application     DS-5 Debugger | Run control Connect only Debug from entry point Debug from symbol main Run target initialization debugger script (dc / m) |
| New_configuration                                                                                        | E\Debug Tools\ARM DS-S\scripts\JMX6UL_DDR3L_1GB_16bit_default.ds File System Workspace                                    |
| e <sup>w</sup> IronPython unittest<br><sup>w</sup> Java Applet                                           | Run debug initialization debugger script (.ds / .py)                                                                      |
| Java Application<br>2 <sup>3</sup> Jython run                                                            | Execute debugger commands                                                                                                 |
| <ul> <li>Jython unittest</li> <li>Launch Group</li> </ul>                                                |                                                                                                    |
| PyDev Django PyDev Google App Run PyDev Google App Run                                                   |                                                                                                    |
| Python unittest                                                                                          | •                                                                                                    |
| C Zylin Embedded debug (Cygwin)                                                                          | Host working directory                                                                                                    |

Figure 19. Configure target initialization debugger script

When the debug connects successfully, the DS-5 Debug UI is displayed:

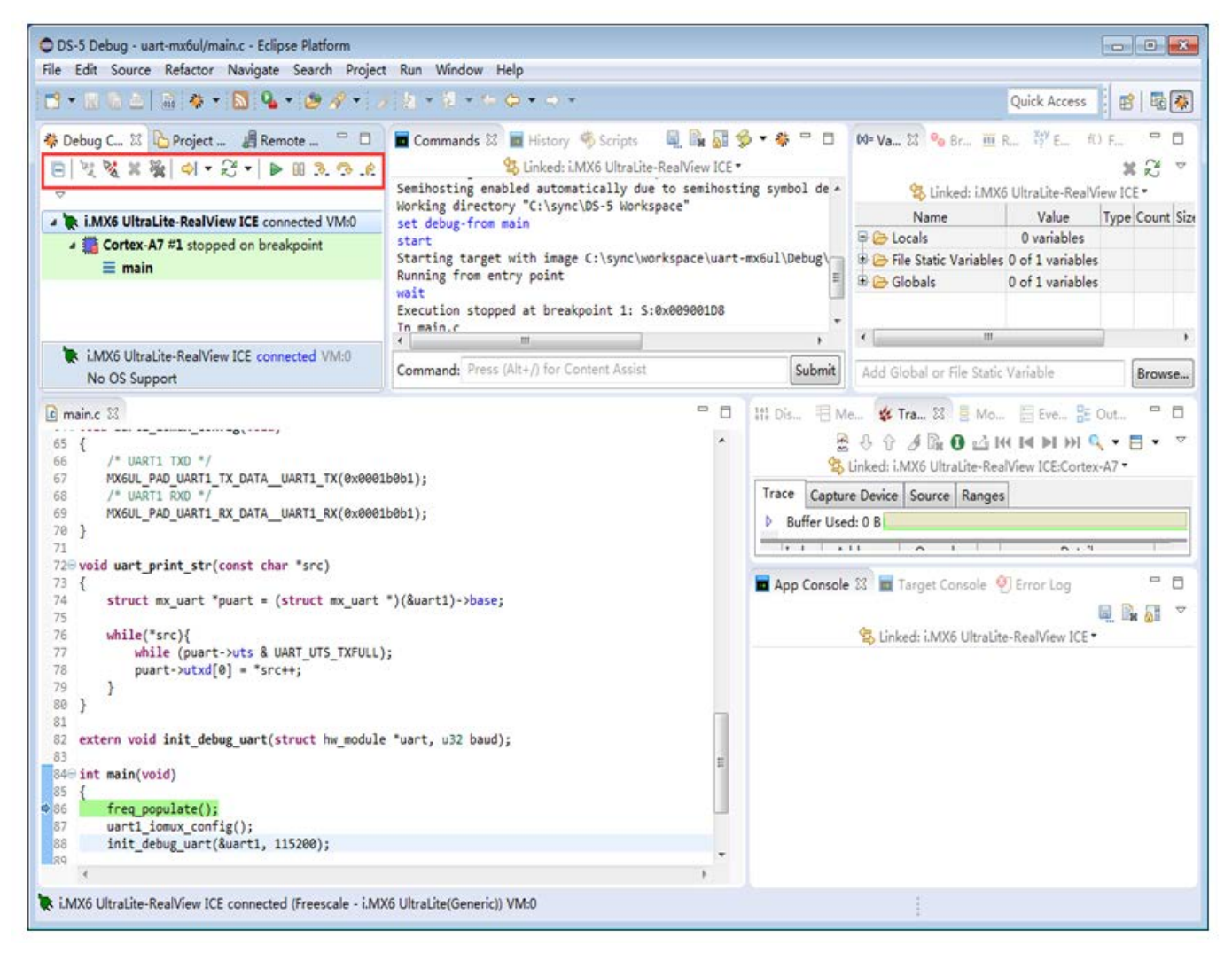

Figure 20. DS-5 Debugger Connected View

#### Debug and Run:

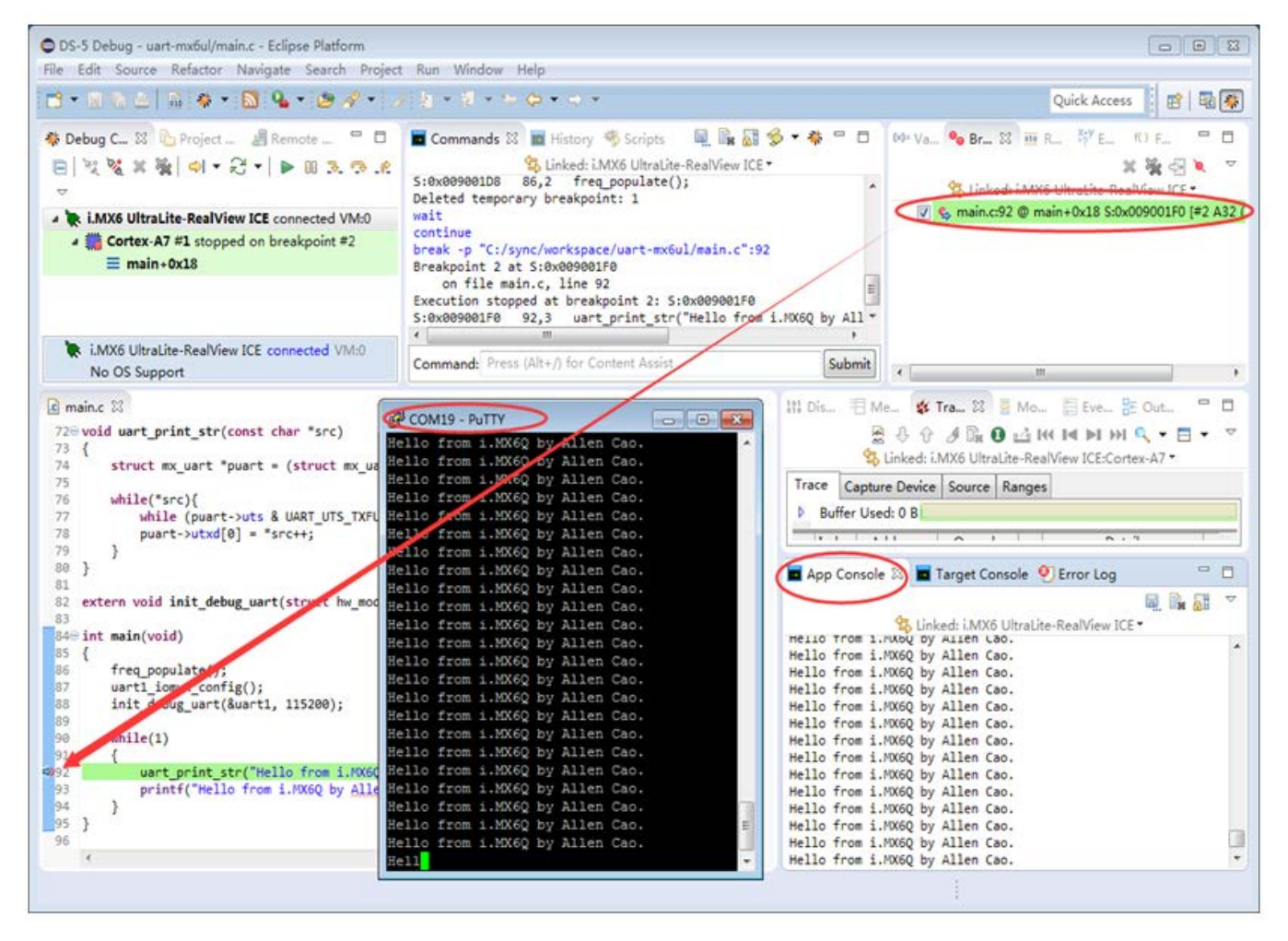

Figure 21. DS-5 Debug view

ARM DS-5 Development Studio Debug i.MX6UL-EVK, Application Note, Rev. 0, 01/2016

### 6.2. Debug U-Boot Code

Before debug, the U-Boot must be compiled on a Linux Host.

Open the ARM DS-5, create a no-built project as in section 5.2, and import your U-Boot source code.

|   |                                                           |                                                                                             | New Project                                                                                                    |
|---|-----------------------------------------------------------|---------------------------------------------------------------------------------------------|----------------------------------------------------------------------------------------------------|
|   |                                                           |                                                                                             | Import Existing Code Create a new Makefile project from existing code in that same directory                                                                                                    |
|   |                                                           | -                                                                                           | Project Name<br>u-boot-imx                                                                                                    |
|   |                                                           | -                                                                                           | Existing Code Location H:\work\code\u-boot-imx Browse                                                                                                    |
| 0 | C/C++ - Eclipse Platform                                  | Project Run Window Hela                                                                     | Languages       Image: Image Control Control Contro Contro Control Control Control Control Control Control |
| - | New Alt+Shift+N >                                         | Makefile Project with Existing Code                                                         | Toolchain for Indexer Settings                                                                                                    |
|   | Open File<br>Close Ctrl+W<br>Close All Ctrl+Shift+W       | C++ Project<br>C Project<br>Project                                                         | <none><br/>ARM Compiler 5 (DS-5 built-in)<br/>Cygwin GCC</none>                                                                                                    |
|   | Save Ctrl+S<br>Save As<br>Save All Ctrl+Shift+S<br>Revert | Convert to a C/C++ Project (Adds C/C++ Nature)     Source Folder     Folder     Source File | MinGW GCC                                                                                                    |
| £ | Move<br>Rename F2<br>Refresh F5                           | Header File File from Template Class Other Ctrl-N                                           | Show only available toolchains that support this platform     Finish Cancel                                                                                                    |

Figure 22. Create U-boot project

After the project has been created, use the following command to setup a boot SD card:

\$ sudo dd if=u-boot.imx of=/dev/sdc bs=512 seek=2

Connect your i.MX6UL-EVK board Debug UART to your PC and open the PC's serial terminal. Turn on the power switch to boot the MX6UL EVK board; the serial terminal will then display the U-Boot log if setup has been successful. Quickly type any key in the terminal view to stop the U-Boot at its command line:

| B COM19 - PuTTY                            |
|--------------------------------------------|
| A                                          |
| CPU: Freescale i.MX6UL rev1.0 at 396 MHz   |
| CPU: Thermal invalid data, fuse: 0x0       |
| CPU: Temperature: Can't find sensor device |
| Reset cause: POR                           |
| Board: MX6UL EVK                           |
| I2C: ready                                 |
| DRAM: 512 MiB                              |
| MMC: FSL_SDHC: 0, FSL_SDHC: 1              |
| Card did not respond to voltage select!    |
| MMC init failed                            |
| Using default environment                  |
| Di                                         |
| DISPIAY: IFI43AB (480x272)                 |
|                                            |
| In: serial                                 |
| Out: Serial                                |
| Err: Serial                                |
| Nat. EC1                                   |
| Net: FLU                                   |
| With any key to stop autoboots.            |
| ->                                         |
|                                            |
|                                            |

Figure 23. U-boot command prompt line

Configure the DS-5 Debug Connection:

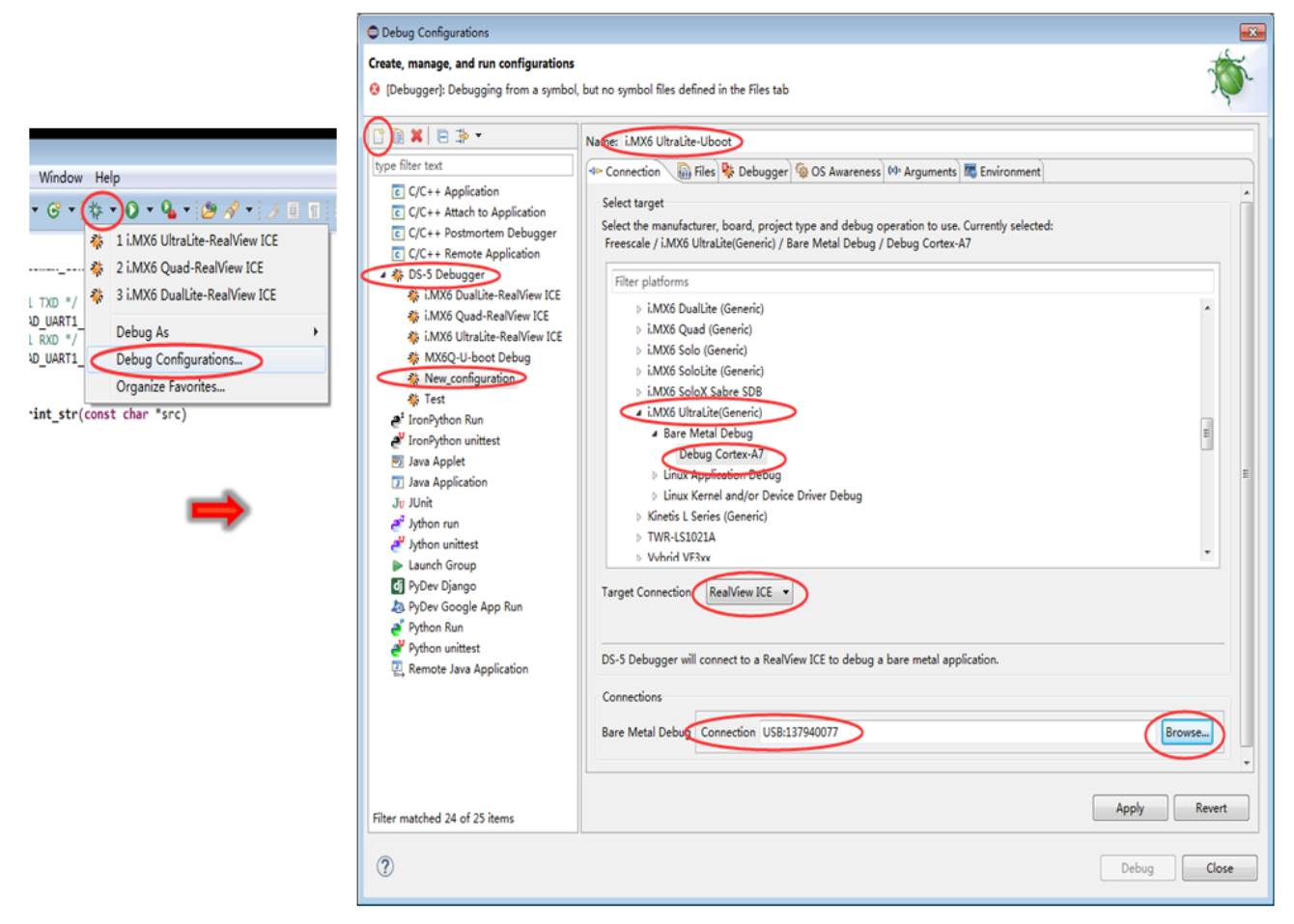

Figure 24. DS-5 Debugger Connections Configuration

Configure the DS-5 Debugger Configuration and click on start Debug at the bottom right:

| Debug Configurations                                                                                                    |                                                                                                    |
|----------------------------------------------------------------------------------------------------|----------------------------------------------------------------------------------------------------|
| Create, manage, and run configurations                                                                                                    | launch a DS-5 debugging session                                                                                                    |
| Create, edit or choose a configuration to a                                                                                                    | aunch a US-5 debugging session.                                                                                                    |
|                                                                                                    | Name: i.MX6 UltraLite-Uboot                                                                                                    |
| type filter text                                                                                                    | 🖇 Connection 🔚 Files 👫 Debugger) 🚳 OS Awareness 🚧 Arguments 🌌 Environment                                                                                                    |
| <ul> <li>C/C++ Application</li> <li>C/C++ Attach to Application</li> <li>C/C++ Postmortem Debugger</li> <li>C/C++ Remote Application</li> <li>♣ DS-5 Debugger</li> <li>♣ i.MX6 DualLite-RealView ICE</li> <li>♣ i.MX6 DualLite-RealView ICE</li> </ul>                                      | Run control  Connect only  Debug from entry point  Debug from symbol main  Run target initialization debugger script (.ds / .py)  Run debug initialization debugger script (ds / .py) |
| <ul> <li>i.MX6 UltraLite-RealView ICE</li> <li>i.MX6 UltraLite-Uboot</li> <li>MX6Q-U-boot Debug</li> </ul>                                                                                                    | File System Workspace                                                                                                    |
| <ul> <li>              IronPython Run          </li> <li>             IronPython unittest         </li> <li>             Java Applet         </li> </ul> <li>             Java Application         </li> <li>             Jut Junit         </li> <li>             Jython run         </li> |                                                                                                    |
| e <sup>¥</sup> Jython unittest<br>▶ Launch Group<br>ⓓ PyDev Django                                                                                                    | Host working directory     Actions to perform after the connection is established       Image: Use default     [workspace_loc:)   File System                                         |
| <ul> <li>▲ PyDev Google App Run</li> <li>✓ Python Run</li> <li>✓ Python unittest</li> <li>☑ Remote Java Application</li> </ul>                                                                                                    | Paths Source search directory S(workspace_loc:/uboot-imx) File System Workspace                                                                                                    |
| Filter matched 24 of 25 items                                                                                                    | Apply Revert                                                                                                    |
| ?                                                                                                    | Debug Close                                                                                                    |

Figure 25. DS-5 Debugger Configurations

When connected successfully, open the DS-5 Debug UI, click on Run and then interrupt it when debug starts:

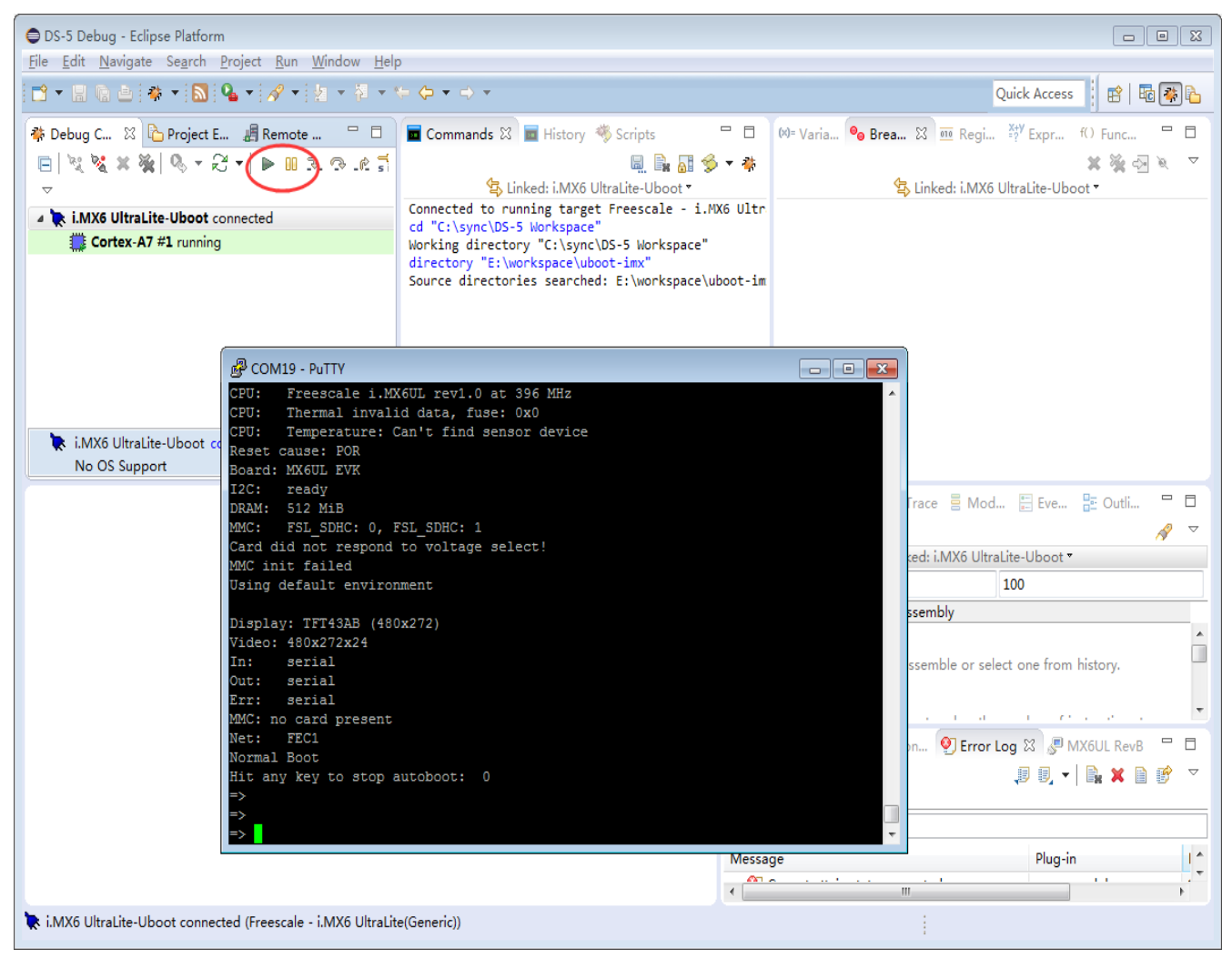

Figure 26. DS-5 Debugger Connected View

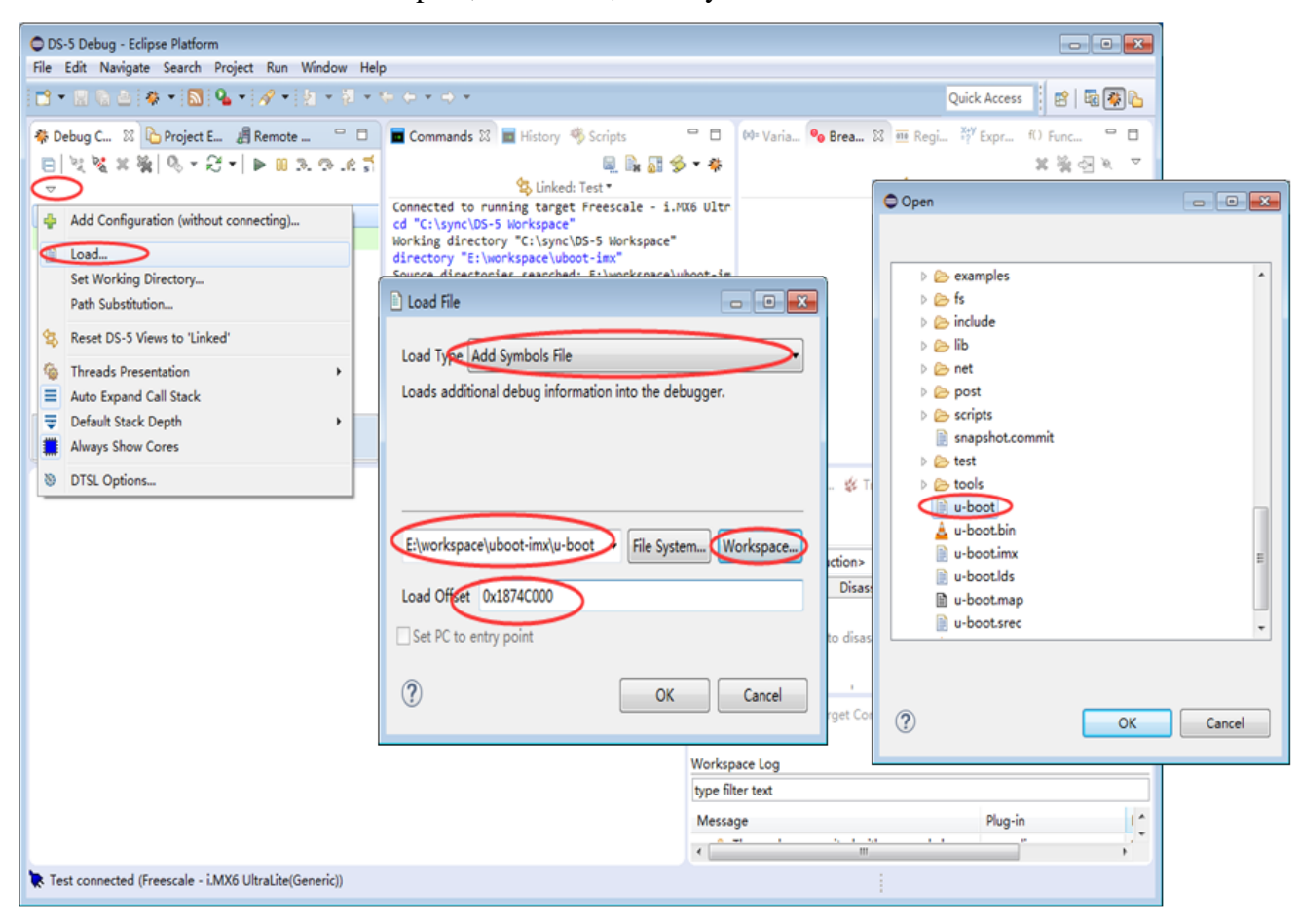

After the U-Boot has been interrupted, then Load, Add Symbols File and click on U-Boot:

Figure 27. Load Symbol File

Run and then Interrupt the U-Boot, you can then see where Cortex-A7 has stopped and the functions in the stack:

| DS-5 Debug - uboot-imx/fs/fat/fat.c - Eclipse Platform                                                                                                    | Sun Window Hale                                                                                                    | 0 0                                                                                        |
|----------------------------------------------------------------------------------------------------|----------------------------------------------------------------------------------------------------|--------------------------------------------------------------------------------------------|
|                                                                                                    | 8 • 6 c • c •                                                                                                    | Quick Access 📓 🗟 🐼 🍋                                                                       |
| Debug C N Project E Remote C<br>Debug Y Y Y Y Y Y Y Y Y Y Y Y Y Y Y Y Y Y Y                                                                                                    | Commands 23 History Scripts<br>Commands 23 History Scripts<br>Linked: Test<br>MADN(ING(ING66): Unable to check the image is the<br>wait<br>ERROR(CMD361): Wait for stopped interrupted<br>interrupt<br>Execution stopped at: S:0x9FF75FFC<br>S:0x9FF75FFC TST r3,0x20<br>add-symbol-file "E:\workspace\uboot-imx\u-boot"<br>wait<br>continue<br>interrupt<br>Execution stopped at: S:0x9FF75FFC<br>S:0x9FF75FFC 1150,0 char "nextname = NULL; * | Me Varia 9 Brea 22 重 Regi 行 Expr 10 Func 平日<br>業 強 亞 文 · · · · · · · · · · · · · · · · · · |
| <pre> @ facc 03 1144 firsttime = 1; 1145 1146 while (isdir) { 1147 int startsect = mydata-&gt;data_begin 1148 + START(denptr) * mydata-&gt;clust 1149 dir_satay_dant; 1149 char *nextname = NULL; 1151 dent = *dentptr; 1152 dent = *dentptr; 1153 idx = dirdelim(subname); 1156 1157 if (idx &gt;= 0) { 1158 subname[idx] = '\0'; 1159 nextname = subname idx + 1; 1160 /* Handle multiple delimiters */ 1161 while (ISDIRDELDW(*nextname)) 1162 if (dols &amp;&amp; *nextname == '\8') </pre> | size;                                                                                                    | sa_ 13                                                                                     |

Figure 28. U-boot Debug View

### 6.3. Debug Linux kernel code

Before debugging, the Linux kernel code should be compiled on a Linux Host.

Enable and compile the kernel debug info options; this will include the symbol information for the debugger in the 'vmlinux' kernel executable:

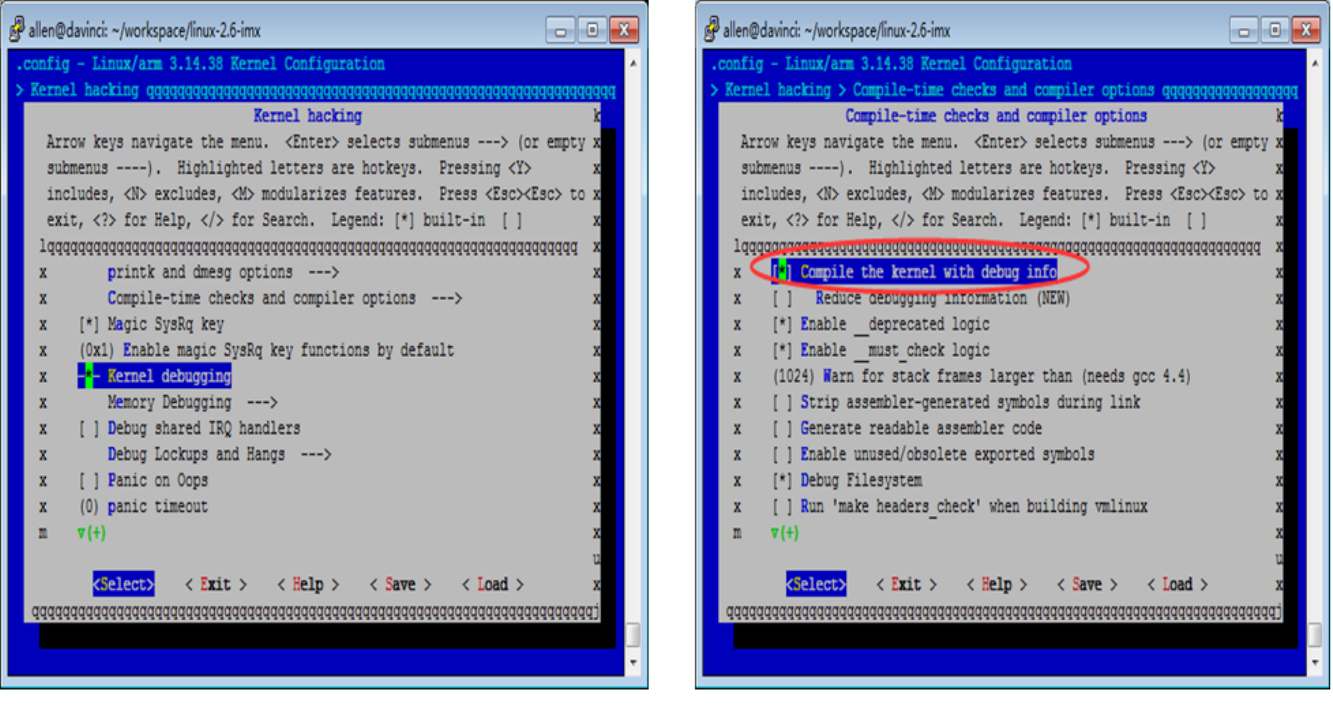

Figure 29. Configure kernel make menu

### NOTE:

If your i.MX6UL-EVK board runs Linux kernel version "imx\_3.14.38\_6ul\_ga", you must apply this patch for JTAG: 0001-For-DS-5-debug-and-uart-console-work-normally.patch

Then build the kernel on Linux Host.

Setup a boot SD card following the MX6UL Linux User Guide.

Connect your i.MX6UL-EVK board Debug UART to a PC, open the serial terminal of the PC, turn on the power switch to boot the MX6UL EVK board, the serial terminal will display the kernel log if setup successfully.

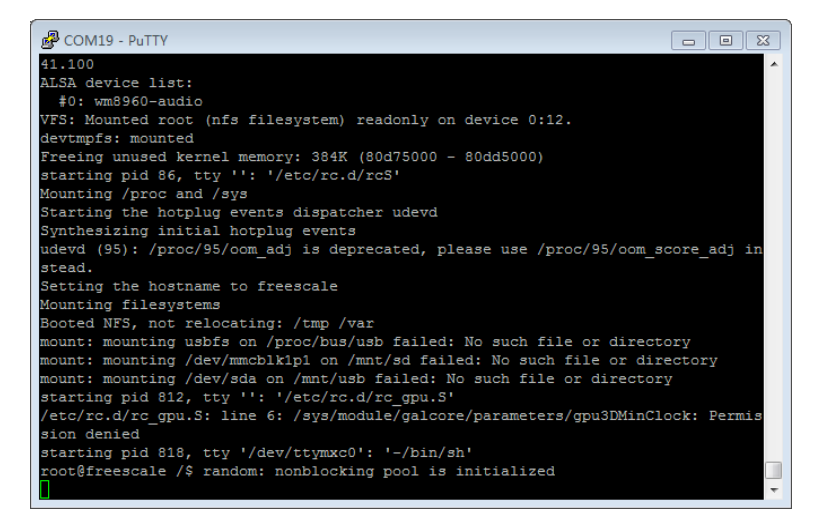

Figure 30. Kernel command prompt line

ARM DS-5 Development Studio Debug i.MX6UL-EVK, Application Note, Rev. 0, 01/2016

Configure the DS-5 Debug connection:

|                                                                                                    | C Debug Configurations                                                                                                    |                                                                                                    |                        |
|----------------------------------------------------------------------------------------------------|----------------------------------------------------------------------------------------------------|----------------------------------------------------------------------------------------------------|------------------------|
|                                                                                                    | Create, manage, and run configurations                                                                                                    |                                                                                                    | ×.                     |
|                                                                                                    |                                                                                                    | Nime: I.MX6 UltraLite-Linux                                                                                                    |                        |
|                                                                                                    | type filter text                                                                                                    | - Connection Files & Debugger @ OS Awareness 🕬 Arguments 🗮 Environment                                                                                                    |                        |
|                                                                                                    | C C/C++ Application<br>C C/C++ Attach to Application<br>C C/C++ Postmortem Debugger<br>C C/C++ Remote Application                                                                                                    | Select target<br>Select the manufacturer, board, project type and debug operation to use. Currently selected:<br>Freescale / IMMS UltraUte(Generic) / Linux Kernel and/or Device Driver Debug / Debug Cortex-A7 |                        |
|                                                                                                    | DS-5 Debugger     MXKS Dualitie-RealView ICE     MXKS Quad-RealView ICE     MXKS Ultralitie-RealView ICE     MXKS Ultralitie-RealView ICE     MXKS Ultralitie-Veloot     MXKQ-U-boot Debug                            | Filter platforms                                                                                                    | •                      |
| lindow Help                                                                                                    | <ul> <li>Test</li> <li>IronPython Run</li> <li>IronPython unittest</li> </ul>                                                                                                    | Linux Agglication Debug     Linux Kernel and/or Device Driver Debug                                                                                                    |                        |
| G • (***)     • (****)     • (*****)     • (*******)       # 1 i.MX6 Ultralite-RealView ICE       * 2 i.MX6 Quad-RealView ICE       * 3 i.MX6 DualLite-RealView ICE | Iava Applet     Java Applet     Java Applet     Java Applet     Journal     Journal     Johon ruin     Johon unitest     Launch Group     Johon Group     Johon Group     Johon Group     Johon Group     Johon Group | Sinetis L Series (Generic)     Twrk-LS2021A     Vybrid Vr3ax     Vybrid Vr3ax     Vybrid Vr5w Target Connection RealWiew ICE                                                                                    | The currently selected |
| JART1_<br>(D */<br>JART1_<br>Debug Configurations<br>Organize Favorites                                                                                             | Python Run<br>Vertical Python unittest<br>Remote Java Application                                                                                                    | DS-5 Debugger will connect to a RealView ICE to debug a Linux kernel.<br>Connections<br>Linux Kernel Debug Connection USB:137940077                                                                             | Browse.                |
| t_str(const char *src)                                                                                                    | Elter matched 25 of 26 items                                                                                                    | C                                                                                                    | Apply Revert           |

Figure 31. Configure DS-5 Debug Connection

### NOTE:

If there is no "i.MX6 UltralLite(Generic)" item in Connection->Select Target, then copy the folder "i.MX6 UltraLite(Generic)" in "mx6ul\_evk\_ds-5\DS-5-Board-i.MX6 UL\Boards\Freescale" to path "\$(ARM DS-5 Install path)\DS-5 v5.22.0\sw\debugger\configdb\Boards\Freescale". Configure the DS-5 Debug Debugger Configuration, and start the debug:

| <ul> <li>Debug Configurations</li> <li>Create, manage, and run configurations</li> <li>Create, edit or choose a configuration to</li> </ul>                                                                                                    | aunch a DS-5 debugging session. | 12<br>12<br>12<br>12<br>12<br>12<br>12<br>12<br>12<br>12<br>12<br>12<br>12<br>1 |
|----------------------------------------------------------------------------------------------------|---------------------------------|---------------------------------------------------------------------------------|
| Create, edit or choose a configuration to<br>ype filter text<br>C/C++ Application<br>C/C++ Astach to Application<br>C/C++ Postmortem Debugger<br>C/C++ Remote Application<br>C/C++ Remote Application<br>C/C++ Remote Application<br>C/C++ Remote Application<br>C/C++ Remote Application<br>C/C++ Remote Application<br>C/C++ Remote Application<br>C/C++ Remote Application<br>C/C++ Remote Apple<br>C/C++ Remote Apple<br>Discrete<br>C/C++ Remote Apple<br>C/C++ Remote Apple<br>C/C++ Remote Application<br>C/C++ Remote Application<br>C/C++ Remote Application<br>C/C++ Remote Application<br>C/C++ Remote Application | aunch a DS-5 debugging session. | Workspace                                                                       |
| Filter matched 25 of 26 items                                                                                                    |                                 | bug Close                                                                       |

Figure 32. Configure DS-5 Debug Connection

The DS-5 Debug UI will then open, and Try RUN, or Interrupt menu.

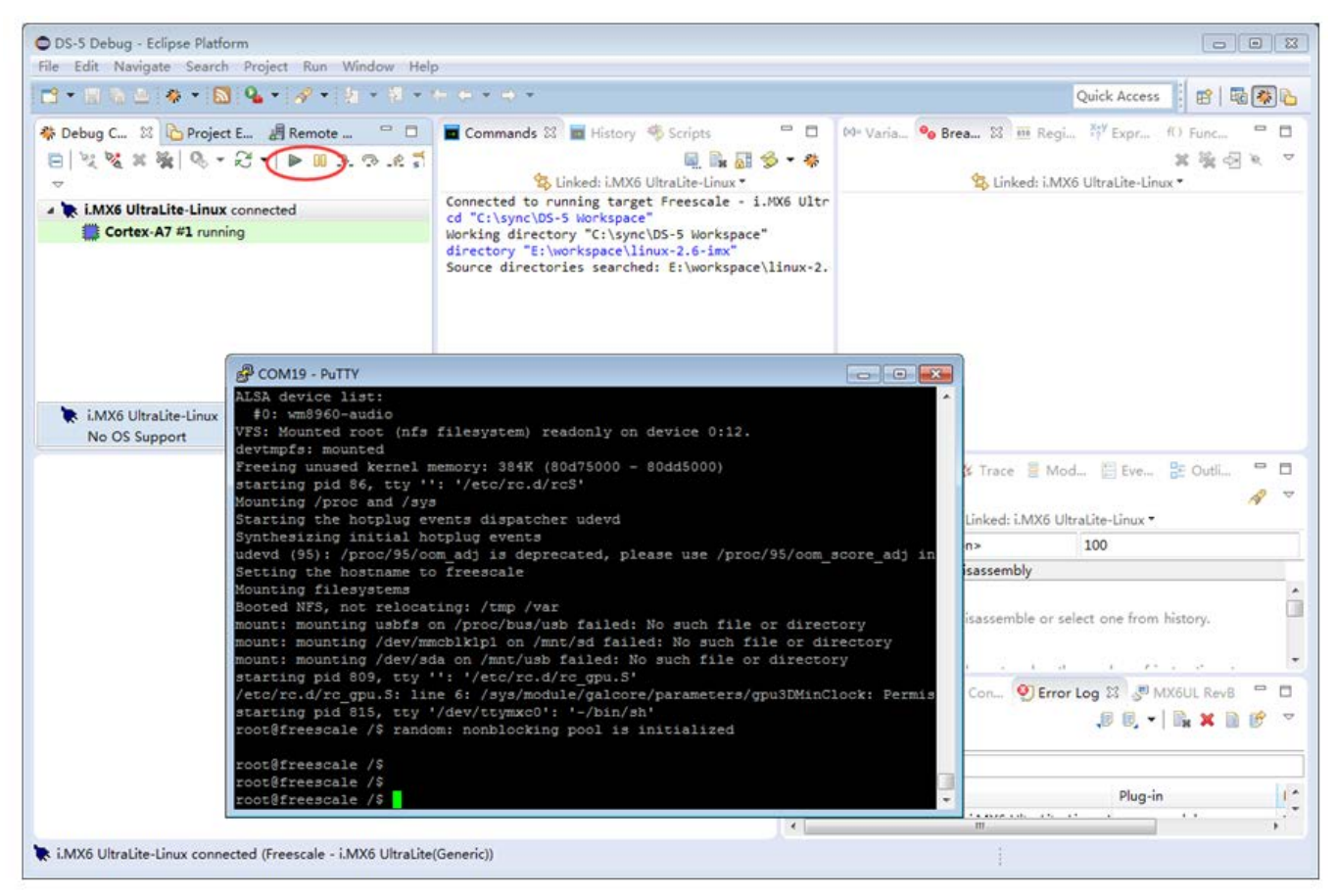

Figure 33. Configure DS-5 Debugger Connected View

Interrupt the Linux and then Load Symbols File:

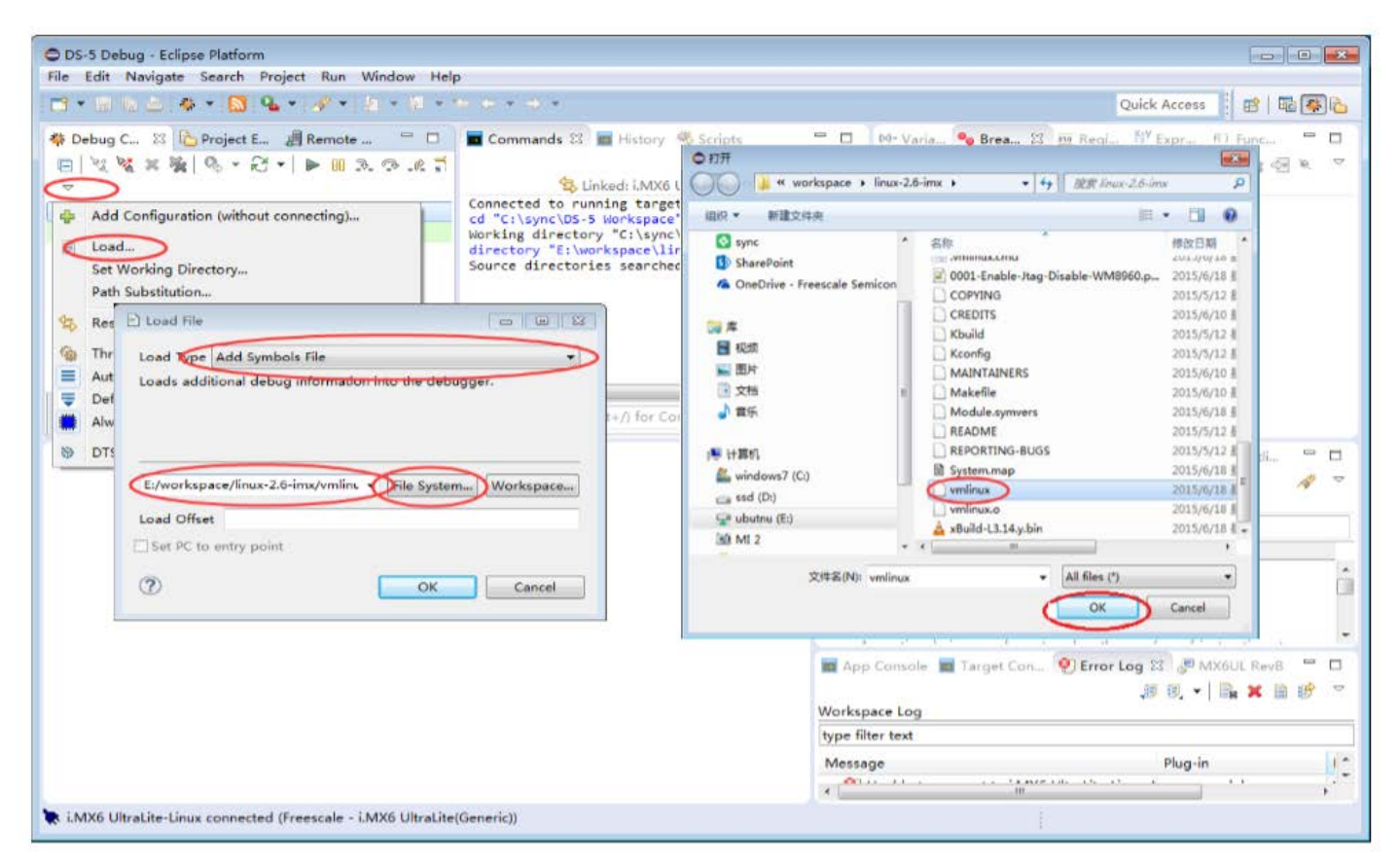

Figure 34. Load Linux kernel symbol file

#### J-LINK Debug

Run and then interrupt the Linux, you can then see where Cortex-A7 has stopped and the functions in the stack:

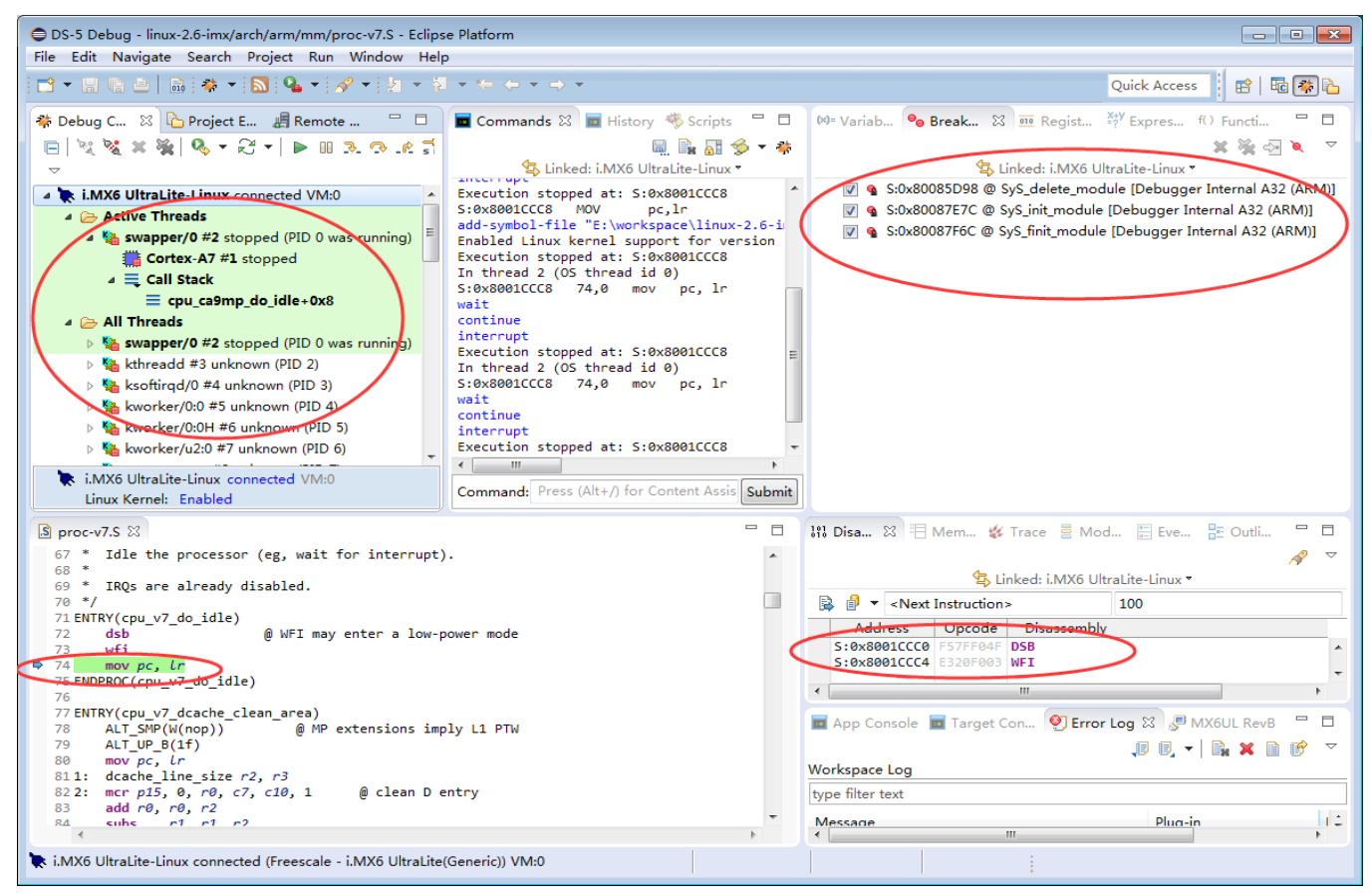

Figure 35. Linux kernel debug view

## 7. J-LINK Debug

ARM DS-5 IDE supports the J-LINK debugger when Debug Configurations select Zylin Embedded debug(Native) plugin. It based on GDB command between GDB-server and GDB-clinet.

### 7.1. Install software

Open DS-5, select Help -> Install New Software. To install the zylincdt plugin use the following parameters:

Name: zylincdt Location: <u>http://opensource.zylin.com/zylincdt</u>

#### J-LINK Debug

| C Add Re  | pository                             | ×       |
|-----------|--------------------------------------|---------|
| Name:     | zylincdt                             | Local   |
| Location: | http://opensource.zylin.com/zylincdt | Archive |
|           |                                      |         |
| ?         | ОК                                   | Cancel  |

Figure 36. Add zylincdt plugin

Install the J-Link software and documentation pack at https://www.segger.com/jlinksoftware.html

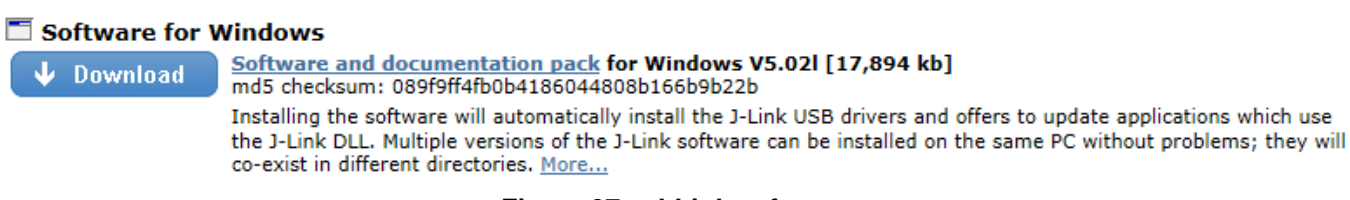

Figure 37. J-Link software

After the installation is complete you will find the J-Link software in the start menu.

Next, install the GDB tools (yagarto-bu-2.23.1\_gcc-4.7.2-c-c++\_nl-1.20.0\_gdb-7.5.1\_eabi\_20121222.exe) from <u>http://sourceforge.net/projects/yagarto</u>

| F http://sourceforge.net/projects/yagarto/                                                                 |                      | 오 🗸 🖒 🥔 Zylin AS - open source 🖾 SEGGER - The Embe                        |
|----------------------------------------------------------------------------------------------------|----------------------|---------------------------------------------------------------------------|
| sourceforge                                                                                                | Search               | Browse Enterprise Blog Jobs Deals Help                                    |
| SOLUTION CENTERS Go Parallel                                                                               | Resources News       | vsletters                                                                 |
| ManageEngine<br>ServiceDesk Plus<br>Home / Browse / Development / Bu<br>YAGARTO<br>Brought to you by: mifi | UIII TOOIS / YAGARTO | IT Help Desk<br>Software                                                  |
| Summary Files Revie                                                                                        | ws Support Wiki      | ki News Code                                                              |
| ★ 4.4 Stars (20)<br>↓ 182 Downloads (This<br>Ⅲ Last Update: 2013-0                                         | Week)<br>4-24        | Sf Download<br>Jagarto-bu-2 23.1_goc-4.7.2-o-c++_nexe<br>Browse All Files |

Figure 38. GDB tools Download

## 7.2. Using J-Link to debug i.MX6UL

Open ARM DS-5, use File -> Import to import the demo code, or you can create a project as in setion 5.2.

| Import                                                                                                    |           |
|----------------------------------------------------------------------------------------------------|-----------|
| Select<br>Create new projects from an archive file or directory.                                                                                                    | Ľ         |
| Select an import source:                                                                                                    |           |
| type filter text                                                                                                    |           |
| <ul> <li>General</li> <li>Archive File</li> <li>Existing Projects into Workspace</li> <li>File System</li> <li>Preferences</li> <li>C/C++</li> <li>C/C++ Project Settings</li> <li>Existing Code as Makefile Project</li> <li>CVS</li> <li>Remote Systems</li> <li>Run/Debug</li> <li>Scatter File Editor</li> <li>Target Configuration Editor</li> <li>Team</li> </ul> | E         |
| Sack Next > Finis                                                                                                    | sh Cancel |

Figure 39. Import the demo project

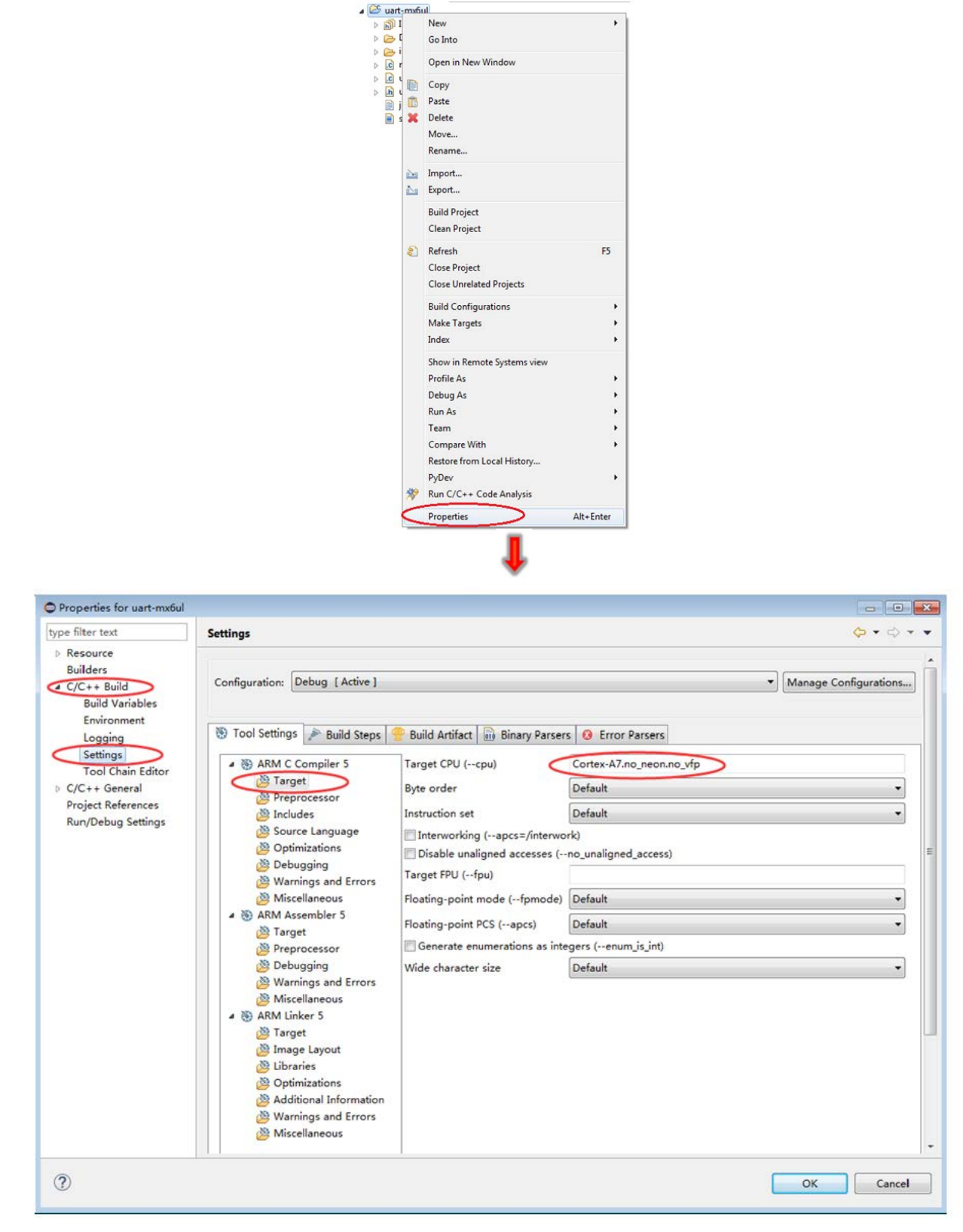

#### Configure the Project Properties, select ARM C Compiler 5 Target,

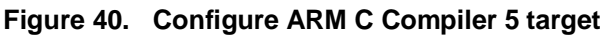

ARM DS-5 Development Studio Debug i.MX6UL-EVK, Application Note, Rev. 0, 01/2016

#### J-LINK Debug

Configure the ARM Assembler 5 target:

| Properties for uart-mx6ul                                                                                                    |                                                                                                    |                                                                                                    |                                                                                                    |                                                                                                    |
|----------------------------------------------------------------------------------------------------|----------------------------------------------------------------------------------------------------|----------------------------------------------------------------------------------------------------|----------------------------------------------------------------------------------------------------|----------------------------------------------------------------------------------------------------|
| type filter text                                                                                                    | Settings                                                                                                    |                                                                                                    |                                                                                                    | $ \diamondsuit \bullet \bullet \diamond \bullet \bullet \bullet \bullet \bullet \bullet \bullet \bullet \bullet \bullet \bullet \bullet \bullet \bullet \bullet \bullet$ |
| <ul> <li>Resource<br/>Builders</li> <li>C/C++ Build<br/>Build Variables<br/>Environment<br/>Logging<br/>Settings<br/>Tool Chain Editor</li> <li>C/C++ General<br/>Project References<br/>Run/Debug Settings</li> </ul> | Configuration: Debug [Active]<br>Tool Settings Build Steps (<br>Armonic Settings Build Steps (<br>Armonic Settings Build Steps (<br>Armonic Settings Build Steps (<br>Armonic Settings Settings)<br>Armonic Settings (<br>Armonic Settings)<br>Armonic Settings (<br>Armonic Settings)<br>Armonic Settings (<br>Armonic Settings)<br>Armonic Settings (<br>Armonic Settings)<br>Armonic Settings)<br>Armonic Settings (<br>Armonic Settings)<br>Armonic Settings)<br>Armonic Settings (<br>Armonic Settings)<br>Armonic Settings)<br>Armonic Setti | <ul> <li>Build Artifact Binary Parse</li> <li>Target CPU (cpu)</li> <li>Byte order</li> <li>Instruction set</li> <li>Interworking (apcs=/interww</li> <li>Disable unaligned accesses (-<br/>Target FPU (fpu)</li> <li>Floating-point mode (fpmode)</li> <li>Floating-point PCS (apcs)</li> </ul> | rs Error Parsers Cortex-A7.no_neon.no_vfp Default Default ork -no_unaligned_access) Default Default | Manage Configurations                                                                                                    |
| ?                                                                                                    |                                                                                                    |                                                                                                    |                                                                                                    | OK Cancel                                                                                                    |

Figure 41. Configure ARM Assembler 5 target

Configure the ARM Linker 5 target:

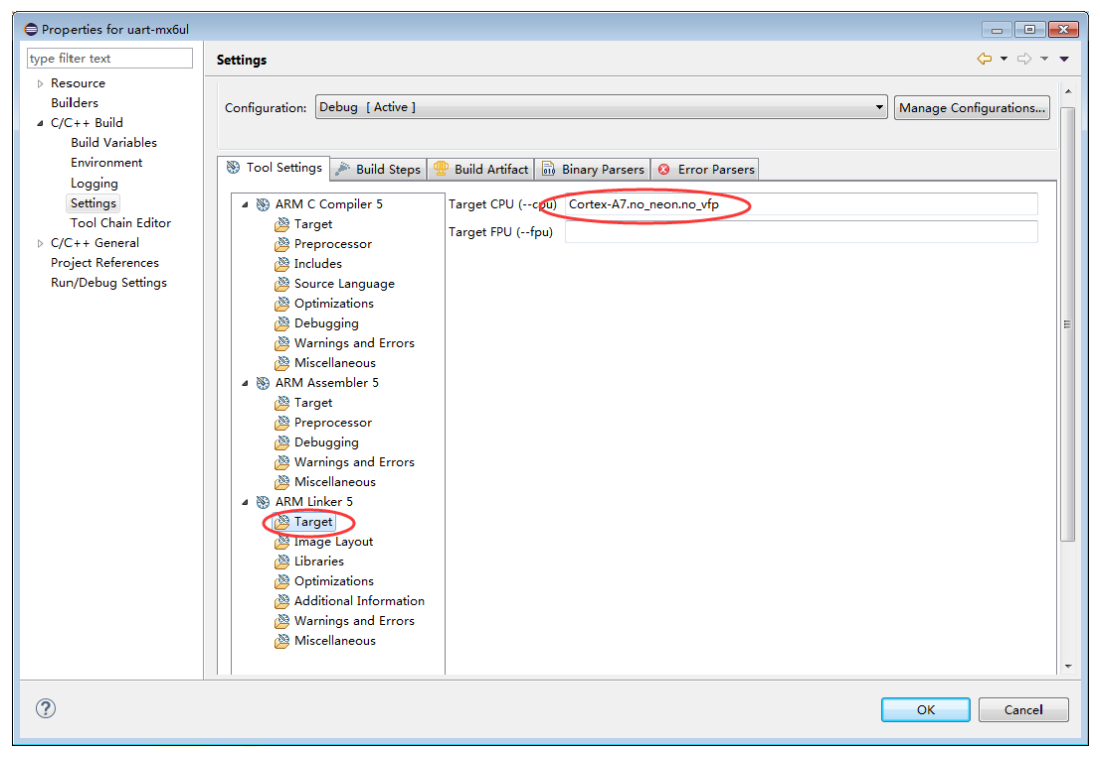

Figure 42. Configure ARM Linker 5 target

#### J-LINK Debug

Select Image Layout (scatter file) configuration:

| Properties for uart-mx6ul                                                                                                    |                                       |
|----------------------------------------------------------------------------------------------------|---------------------------------------|
| type filter text                                                                                                    | Settings 🗘 🕆 🖒 🔻 🔻                    |
| <ul> <li>Resource<br/>Builders</li> <li>C/C++ Build<br/>Build Variables<br/>Environment<br/>Logging<br/>Settings</li> <li>Tool Chain Editor</li> <li>C/C++ General<br/>Project References<br/>Run/Debug Settings</li> </ul> | Configuration:       Debug [ Active ] |
| ?                                                                                                    | OK Cancel                             |

Figure 43. Configure ARM Linker Image Layout

Click the Build button to build the demo code.

| C/C++ - uart-mx6ul/main.c - Eclipse Platform                 | 🔋 Problems 🖉 Tasks 📮 Console 🔉 🔲 Properties 🗖 Commands                                                                                             |
|--------------------------------------------------------------|----------------------------------------------------------------------------------------------------|
| File Edit Source Refactor Navigate Search Project Run        | CDT Build Console Juart-mxbuil                                                                                                    |
| i d • 2 • 4 + 9 <b>(€)</b> a <b>a</b> d • 6 • 6 • (          | 4150 286 38 32 0 0 ROM Total                                                                                                    |
| Project Explorer 💱 📓 (Build 'Debug' for project 'uart-mußul' |                                                                                                    |
|                                                              | Total R0 Size (Code + R0 Data)4188 ( 4.09kB)Total RW Size (RW Data + ZI Data)4476 ( 4.37kB)Total R0M Size (Code + R0 Data + RW Data)4220 ( 4.12kB) |
| ⊳ ku uart.h<br>≧ jlink.gdbinit                               | 'Finished building target: uart-mx6ul.axf'                                                                                                    |
| 📕 scatter.scat                                               | 15:49:33 Build Finished (took 10s.153ms)                                                                                                    |

Figure 44. Build the project

DS-5 Debug Connection Configuration and select GDB debugger path installed before:

| Debug Configurations                                                                                                    |                                                                                                    | ×                                      |
|----------------------------------------------------------------------------------------------------|----------------------------------------------------------------------------------------------------|----------------------------------------|
| Create, manage, and run configurations                                                                                                    |                                                                                                    |                                        |
|                                                                                                    |                                                                                                    | Mar.                                   |
|                                                                                                    |                                                                                                    |                                        |
|                                                                                                    | Name: Zylin JLink GDB Debug-Native                                                                                                    |                                        |
| type hiter text                                                                                                    | 📄 Main 📏 Debugger 🗷 Commands 🦻 Source 🖾 Environment 🗔 Common                                                                                                    |                                        |
| I.MX6 Quad-RealView ICE                                                                                                    | Project (optional):                                                                                                    |                                        |
| 4 i.MX6 UltraLite-OBDS                                                                                                    | uart-mx6ul B                                                                                                    | irowse                                 |
| 🐴 i.MX6 UltraLite-RealView ICE                                                                                                    | C/C++ Appliestion.                                                                                                    |                                        |
| A MX6 UltraLite-Uboot                                                                                                    | C:\sync\DS-5 Workspace\uart-mx6u\Debug\uart-mx6ul.axf Search Project B                                                                                                    | rowse                                  |
| A Test                                                                                                    |                                                                                                    |                                        |
| 🏘 ZLG i.MX6UL JLink                                                                                                    | A hbhiraron cousoic                                                                                                    |                                        |
| e <sup>T</sup> IronPython Run                                                                                                    |                                                                                                    |                                        |
| P IronPython unittest                                                                                                    |                                                                                                    |                                        |
| Java Application                                                                                                    |                                                                                                    |                                        |
| Ju JUnit                                                                                                    |                                                                                                    |                                        |
| e <sup>27</sup> Jython run                                                                                                    |                                                                                                    |                                        |
| Jython unittest     E     Launch Group                                                                                                    |                                                                                                    |                                        |
| d PyDev Django                                                                                                    |                                                                                                    |                                        |
| a PyDev Google App Run                                                                                                    |                                                                                                    |                                        |
| er Python Run                                                                                                    |                                                                                                    |                                        |
| Python unittest                                                                                                    |                                                                                                    |                                        |
| FG Zylin Embedded debug (Cygwin)                                                                                                    |                                                                                                    |                                        |
| <ul> <li>IC Zylin Embedded debag (Netive)</li> </ul>                                                                                                    |                                                                                                    |                                        |
| I I I I I I I I I I I I I I I I I I I                                                                                                    |                                                                                                    |                                        |
| Filter matched 32 of 33 items                                                                                                    | Apply                                                                                                    | Revert                                 |
|                                                                                                    |                                                                                                    |                                        |
| ?                                                                                                    | Debug                                                                                                    | Close                                  |
|                                                                                                    |                                                                                                    |                                        |
|                                                                                                    |                                                                                                    |                                        |
| Debug Configurations                                                                                                    |                                                                                                    | ×                                      |
| Debug Configurations<br>Create, manage, and run configurations                                                                                                    |                                                                                                    | ×                                      |
| Debug Configurations Create, manage, and run configurations                                                                                                    |                                                                                                    | <b>∞</b>                               |
| Debug Configurations     Create, manage, and run configurations                                                                                                    |                                                                                                    | ×                                      |
| Debug Configurations     Create, manage, and run configurations     Debug Configurations                                                                                                    | Name: Zylin JLink GDB Debug-Native                                                                                                    | ×                                      |
| Debug Configurations  Create, manage, and run configurations      Debug Configurations      Debug Configurations     | Name: Zylin JLink GDB Debug·Native                                                                                                    | ×                                      |
| Debug Configurations Create, manage, and run configurations   Image: the set of the set of the se                   | Name: Zylin JLink GDB Debug-Native                                                                                                    | ×                                      |
| Debug Configurations Create, manage, and run configurations   Image: provide the state of the state of the stat                   | Name: Zylin JLink GDB Debug-Native          Main (参 Debugger Commands)   Source   Environment   Common         Debugger: Embedded GDB                                                                                                    | ×                                      |
| Debug Configurations Create, manage, and run configurations   Image: the second second sec                   | Name: Zylin JLink GDB Debug-Native         Main        Debugger         Commands       Source         Debugger:       Embedded GDB         Stop on startup at:       Advanced                                                                                                    | ×                                      |
| Debug Configurations Create, manage, and run configurations Image: Image of the second second se             | Name: Zylin JLink GDB Debug-Native         Main        Debugger         Commands       Source         Debugger:       Embedded GDB         Stop on startup at:       Advanced         Debugger Options       Advanced                                                                                                    | ×                                      |
| Debug Configurations Create, manage, and run configurations Image: Image in the image in the image in th             | Name: Zylin JLink GDB Debug-Native         Main        Debugger         Commands       Source         Environment       Common         Debugger:       Embedded GDB         Stop on startup at:       Advanced         Debugger Options       Main                                                                                                    | ×                                      |
| Debug Configurations      Create, manage, and run configurations      Image: the set of the set of the s | Name: Zylin JLink GDB Debug-Native         Main        Debugger         Commands       Source         Environment       Common         Debugger:       Embedded GDB         Stop on startup at:       Advanced         Debugger Options       Main                                                                                                    | ×                                      |
| Debug Configurations      Create, manage, and run configurations      Image: the set of the set of the s | Name:       Zylin JLink GDB Debug-Native         Main        Debugger         Commands       Source         Environment       Common         Debugger:       Embedded GDB         Stop on startup at:       Advanced         Debugger Options       Main         GDB debugger:       C:\yagarto-20121222\bin\arm-none-eabi-gdb.exe                                                                                                    | ×                                      |
| Debug Configurations      Create, manage, and run configurations      Image: the set of the set of the s | Name:       Zylin JLink GDB Debug-Native         Main        Debugger         Commands       Source         Environment       Common         Debugger:       Embedded GDB         Stop on startup at:       Advanced         Debugger Options       Main         GDB debugter:       C:\yagarto-20121222\bin\arm-none-eabi-gdb.exe         GDB command file:       Bro                                                                                                    | ×                                      |
| Debug Configurations      Create, manage, and run configurations      Image: the second second | Name:       Zylin JLink GDB Debug-Native         Main        Debugger         Commands       Source         Stop on startup at:       Advanced         Debugger Options       Main         GDB debugter:       C:\yagarto-20121222\bin\arm-none-eabi-gdb.exe       Bro         GDB command file:       Bro         Warning: Some commands in this file may interfere with the startup operation of the debugger, for example "run".)                                                                                                    | ×××××××××××××××××××××××××××××××××××××× |
| Debug Configurations      Create, manage, and run configurations      Image: and run configurations      Image: and run configurations      Image: and run configurations      Image: Image: Ima | Name:       Zylin JLink GDB Debug-Native         Main        Debugger         Commands       Source         Stop on startup at:       Advanced         Debugger Options       Main         GDB debugter:       C:\yagarto-20121222\bin\arm-none-eabi-gdb.exe       Bro         GDB command file:       Bro         Warning: Some commands in this file may interfere with the startup operation of the debugger, for example "run".)       GDB command set.                                                                                                    | xwse                                   |
| Debug Configurations      Create, manage, and run configurations      Image: the second second | Name:       Zylin JLink GDB Debug-Native         Main        Debugger         Commands       Source         Environment       Common         Debugger:       Embedded GDB         Stop on startup at:       Advanced         Debugger Options       Main         GDB debugter:       C:\yagarto-20121222\bin\arm-none-eabi-gdb.exe         GDB command file:       Bro         Warning: Some commands in this file may interfere with the startup operation of the debugger, for example "run".)         GDB command set:       Standard                                                                                                    | xwse                                   |
| Debug Configurations      Create, manage, and run configurations      Image: and run configurations      Image: and run configurations      Image: and run configurations      Image: Image: Ima | Name:       Zylin JLink GDB Debug-Native         Main        Debugger         Commands       Source         Environment       Common         Debugger:       Embedded GDB         Stop on startup at:       Advanced         Debugger Options       Main         GDB debugter:       C:\yagarto-20121222\bin\arm-none-eabi-gdb.exe       Bro         GDB command file:       Bro         (Warning: Some commands in this file may interfere with the startup operation of the debugger, for example "run".)       GDB command set.         Standard       Protocol:       mi                                                                | XWSE                                   |
| Debug Configurations      Create, manage, and run configurations      Image: and run configurations      Image: and run configurations      Image: and run configurations      Image: and run configurations      Image: Image: Ima | Name:       Zylin JLink GDB Debug-Native         Main        Debugger         Commands       Source         Stop on startup at:       Advanced         Debugger Options       Main         GDB debugter:       C:\yagarto-20121222\bin\arm-none-eabi-gdb.exe       Bro         GDB command file:       Bro         Warning: Some commands in this file may interfere with the startup operation of the debugger, for example "run".)       GDB command set.         Standard       Protocol:       mi         Verbose console mode       Main                                                                                               | XWSE                                   |
| Debug Configurations      Create, manage, and run configurations      Image: and run configurations      Image: and run configurations      Image: and run configurations      Image: and run configurations      Image: Image: Ima | Name:       Zylin JLink GDB Debug-Native         Main        Debugger         Commands       Source         Stop on startup at:       Advanced         Debugger Options       Main         GDB debugter:       C:\yagarto-20121222\bin\arm-none-eabi-gdb.exe       Bro         GDB command file:       Bro         Warning:       Some commands in this file may interfere with the startup operation of the debugger, for example "run".)         GDB command set:       Standard          Protocol:       mi          Use full file path to set breakpoints                                                                               | xwse                                   |
| Debug Configurations      Create, manage, and run configurations      Image: and run configurations      Image: and run configurations      Image: and run configurations      Image: and run configurations      Image: Image: Ima | Name:       Zylin JLink GDB Debug-Native         Main        Debugger         Commands       Source         Stop on startup at:       Advanced         Debugger Options       Main         GDB debugter:       C:\yagarto-20121222\bin\arm-none-eabi-gdb.exe       Bro         GDB command file:       Bro         Warning: Some commands in this file may interfere with the startup operation of the debugger, for example "run".)       GDB command set:         Standard       Protocol:       mi         Use full file path to set breakpoints       Use full file path to set breakpoints                                             | XWSE                                   |
| Debug Configurations      Create, manage, and run configurations      Image: and run configurations      Image: and run configurations      Image: and run configurations      Image: and run configurations      Image: Image: Ima | Name:       Zylin JLink GDB Debug-Native         Main        Debugger         Commands       Source         Stop on startup at:       Advanced         Debugger Options       Main         GDB debugter:       C:\yagarto-20121222\bin\arm-none-eabi-gdb.exe       Bro         GDB command file:       Bro         Warning:       Some commands in this file may interfere with the startup operation of the debugger, for example "run".)         GDB command set:       Standard         Protocol:       mi         Use full file path to set breakpoints                                                                                 | XWSE                                   |
| Debug Configurations      Create, manage, and run configurations      ()     ()     ()     ()     ()     ()     ()     ()     ()     ()     ()     ()     ()     ()     ()     ()     ()     ()     ()     ()     ()     ()     ()     ()     ()     ()     ()     ()     ()     ()     ()     ()     ()     ()     ()     ()     ()     ()     ()     ()     ()     ()     ()     ()     ()     ()     ()     ()     ()     ()     ()     ()     ()     ()     ()     ()     ()     ()     ()     ()     ()     ()     ()     ()     ()     ()     ()     ()     ()     ()     ()     ()     ()     ()     ()     ()     ()     ()     ()     ()     ()     ()     ()     ()     ()     ()     ()     ()     ()     ()     ()     ()     ()     ()     ()     ()     ()     ()     ()     ()     ()     ()     ()     ()     ()     ()     ()     ()     ()     ()     ()     ()     ()     ()     ()     ()     ()     ()     ()     ()     ()     ()     ()     ()     ()     ()     ()     ()     ()     ()     ()     ()     ()     ()     ()     ()     ()     ()     ()     ()     ()     ()     ()     ()     ()     ()     ()     ()     ()     ()     ()     ()     ()     ()     ()     ()     ()     ()     ()     ()     ()     ()     ()     ()     ()     ()     ()     ()     ()     ()     ()     ()     ()     ()     ()     ()     ()     ()     ()     ()     ()     ()     ()     ()     ()     ()     ()     ()     ()     ()     ()     ()     ()     ()     ()     ()     ()     ()     ()     ()     ()     ()     ()     ()     ()     ()     ()     ()     ()     ()     ()     ()     ()     ()     ()     ()     ()     ()     ()     ()     ()     ()     ()     ()     ()     ()     ()     ()     ()     ()     ()     ()     ()     ()     ()     ()     ()     ()     ()     ()     ()     ()     ()     ()     ()     ()     ()     ()     ()     ()     ()     ()     ()     ()     ()     ()     ()     ()     ()     ()     ()     ()     ()     ()     ()     ()     ()     ()     ()     ()     ()     ()     ()     ()     ()     ()     ()     ()     ()     ()     ()     ()  | Name:       Zylin JLink GDB Debug-Native         Main        Debugger         Commands       Source         Stop on startup at:       Advanced         Debugger Options       Main         GDB debugter:       C:\yagarto-20121222\bin\arm-none-eabi-gdb.exe       Bro         GDB command file:       Bro         Warning:       Some commands in this file may interfere with the startup operation of the debugger, for example "run".)         GDB command set:       Standard         Protocol:       ni         Use full file path to set breakpoints                                                                                 | XWSE                                   |
| Debug Configurations      Create, manage, and run configurations      Image: and run configurations      Image: and run configurations      Image: and run configurations      Image: and run configurations      Image: and run configurations      Image: Image: Ima | Name:       Zylin JLink GDB Debug-Native         Main       Commands         Debugger:       Embedded GDB         Stop on startup at:       Advanced         Debugger Options       Main         GDB debugger:       C:\yagarto-20121222\bin\arm-none-eabi-gdb.exe         Bro       GDB command file:         Warning:       Some commands in this file may interfere with the startup operation of the debugger, for example "run".)         GDB command set:       Standard          Protocol:       mi         Use full file path to set breakpoints                                                                                    | XWSE                                   |
| Debug Configurations      Create, manage, and run configurations      ()     ()     ()     ()     ()     ()     ()     ()     ()     ()     ()     ()     ()     ()     ()     ()     ()     ()     ()     ()     ()     ()     ()     ()     ()     ()     ()     ()     ()     ()     ()     ()     ()     ()     ()     ()     ()     ()     ()     ()     ()     ()     ()     ()     ()     ()     ()     ()     ()     ()     ()     ()     ()     ()     ()     ()     ()     ()     ()     ()     ()     ()     ()     ()     ()     ()     ()     ()     ()     ()     ()     ()     ()     ()     ()     ()     ()     ()     ()     ()     ()     ()     ()     ()     ()     ()     ()     ()     ()     ()     ()     ()     ()     ()     ()     ()     ()     ()     ()     ()     ()     ()     ()     ()     ()     ()     ()     ()     ()     ()     ()     ()     ()     ()     ()     ()     ()     ()     ()     ()     ()     ()     ()     ()     ()     ()     ()     ()     ()     ()     ()     ()     ()     ()     ()     ()     ()     ()     ()     ()     ()     ()     ()     ()     ()     ()     ()     ()     ()     ()     ()     ()     ()     ()     ()     ()     ()     ()     ()     ()     ()     ()     ()     ()     ()     ()     ()     ()     ()     ()     ()     ()     ()     ()     ()     ()     ()     ()     ()     ()     ()     ()     ()     ()     ()     ()     ()     ()     ()     ()     ()     ()     ()     ()     ()     ()     ()     ()     ()     ()     ()     ()     ()     ()     ()     ()     ()     ()     ()     ()     ()     ()     ()     ()     ()     ()     ()     ()     ()     ()     ()     ()     ()     ()     ()     ()     ()     ()     ()     ()     ()     ()     ()     ()     ()     ()     ()     ()     ()     ()     ()     ()     ()     ()     ()     ()     ()     ()     ()     ()     ()     ()     ()     ()     ()     ()     ()     ()     ()     ()     ()     ()     ()     ()     ()     ()     ()     ()     ()     ()     ()     ()     ()     ()     ()     ()     ()     ()     ()     ()     ()     ()  | Name:       Zylin JLink GDB Debug-Native         Main       Debugger         Embedded GDB         Stop on startup at:       Advanced         Debugger Options         Main         GDB debugger:       C:\yagarto-20121222\bin\arm-none-eabi-gdb.exe         Bro         GDB command file:       Bro         (Warning: Some commands in this file may interfere with the startup operation of the debugger, for example "run".)         GDB command set:       Standard •         Protocol:       mi •         Use full file path to set breakpoints                                                                                        | XWSE                                   |
| Debug Configurations      Create, manage, and run configurations      ()     ()     ()     ()     ()     ()     ()     ()     ()     ()     ()     ()     ()     ()     ()     ()     ()     ()     ()     ()     ()     ()     ()     ()     ()     ()     ()     ()     ()     ()     ()     ()     ()     ()     ()     ()     ()     ()     ()     ()     ()     ()     ()     ()     ()     ()     ()     ()     ()     ()     ()     ()     ()     ()     ()     ()     ()     ()     ()     ()     ()     ()     ()     ()     ()     ()     ()     ()     ()     ()     ()     ()     ()     ()     ()     ()     ()     ()     ()     ()     ()     ()     ()     ()     ()     ()     ()     ()     ()     ()     ()     ()     ()     ()     ()     ()     ()     ()     ()     ()     ()     ()     ()     ()     ()     ()     ()     ()     ()     ()     ()     ()     ()     ()     ()     ()     ()     ()     ()     ()     ()     ()     ()     ()     ()     ()     ()     ()     ()     ()     ()     ()     ()     ()     ()     ()     ()     ()     ()     ()     ()     ()     ()     ()     ()     ()     ()     ()     ()     ()     ()     ()     ()     ()     ()     ()     ()     ()     ()     ()     ()     ()     ()     ()     ()     ()     ()     ()     ()     ()     ()     ()     ()     ()     ()     ()     ()     ()     ()     ()     ()     ()     ()     ()     ()     ()     ()     ()     ()     ()     ()     ()     ()     ()     ()     ()     ()     ()     ()     ()     ()     ()     ()     ()     ()     ()     ()     ()     ()     ()     ()     ()     ()     ()     ()     ()     ()     ()     ()     ()     ()     ()     ()     ()     ()     ()     ()     ()     ()     ()     ()     ()     ()     ()     ()     ()     ()     ()     ()     ()     ()     ()     ()     ()     ()     ()     ()     ()     ()     ()     ()     ()     ()     ()     ()     ()     ()     ()     ()     ()     ()     ()     ()     ()     ()     ()     ()     ()     ()     ()     ()     ()     ()     ()     ()     ()     ()     ()     ()     ()     ()     ()  | Name:       Zylin JLink GDB Debug-Native         Main        Debugger         Debugger:       Embedded GDB         Stop on startup at:       Advanced         Debugger Options       Bro         Main       GDB debugter:       C:tyagarto-20121222\bin\arm-none-eabi-gdb.exe         GDB debugter:       C:tyagarto-20121222\bin\arm-none-eabi-gdb.exe       Bro         Warning:       Some commands in this file may interfere with the startup operation of the debugger, for example "run".)       GDB command set:         Standard       Protocol:       mi         Verbose console mode       Use full file path to set breakpoints | xwse                                   |
| Debug Configurations      Create, manage, and run configurations      ()     ()     ()     ()     ()     ()     ()     ()     ()     ()     ()     ()     ()     ()     ()     ()     ()     ()     ()     ()     ()     ()     ()     ()     ()     ()     ()     ()     ()     ()     ()     ()     ()     ()     ()     ()     ()     ()     ()     ()     ()     ()     ()     ()     ()     ()     ()     ()     ()     ()     ()     ()     ()     ()     ()     ()     ()     ()     ()     ()     ()     ()     ()     ()     ()     ()     ()     ()     ()     ()     ()     ()     ()     ()     ()     ()     ()     ()     ()     ()     ()     ()     ()     ()     ()     ()     ()     ()     ()     ()     ()     ()     ()     ()     ()     ()     ()     ()     ()     ()     ()     ()     ()     ()     ()     ()     ()     ()     ()     ()     ()     ()     ()     ()     ()     ()     ()     ()     ()     ()     ()     ()     ()     ()     ()     ()     ()     ()     ()     ()     ()     ()     ()     ()     ()     ()     ()     ()     ()     ()     ()     ()     ()     ()     ()     ()     ()     ()     ()     ()     ()     ()     ()     ()     ()     ()     ()     ()     ()     ()     ()     ()     ()     ()     ()     ()     ()     ()     ()     ()     ()     ()     ()     ()     ()     ()     ()     ()     ()     ()     ()     ()     ()     ()     ()     ()     ()     ()     ()     ()     ()     ()     ()     ()     ()     ()     ()     ()     ()     ()     ()     ()     ()     ()     ()     ()     ()     ()     ()     ()     ()     ()     ()     ()     ()     ()     ()     ()     ()     ()     ()     ()     ()     ()     ()     ()     ()     ()     ()     ()     ()     ()     ()     ()     ()     ()     ()     ()     ()     ()     ()     ()     ()     ()     ()     ()     ()     ()     ()     ()     ()     ()     ()     ()     ()     ()     ()     ()     ()     ()     ()     ()     ()     ()     ()     ()     ()     ()     ()     ()     ()     ()     ()     ()     ()     ()     ()     ()     ()     ()     ()     ()  | Name:       Zylin JLink GDB Debug-Native         Main        Debugger         Debugger:       Embedded GDB         Stop on startup at:       Advanced         Debugger Options       Main         GDB debugger:       C:\vagarto-20121222\bin\arm-none-eabi-gdb.exe         GDB command file:       Bro         Warning: Some commands in this file may interfere with the startup operation of the debugger, for example "run".)         GDB command set       Standard          Protocol:       mi         Use full file path to set breakpoints                                                                                          | xwse<br>wwse                           |
| Debug Configurations      Create, manage, and run configurations      with the second second s | Name:       Zylin JLink GDB Debug-Native         Main        Debugger       Commands         Debugger:       Embedded GDB         Stop on startup at:       Advanced         Debugger Options       Main         GDB debugter:       C:yagarto-20121222\bin\arm-none-eabi-gdb.exe       Bro         GDB command file:       Bro         Warning:       Some commands in this file may interfere with the startup operation of the debugger, for example "run".)       GDB command set:         Standard       Protocol:       mi         Verbose console mode       Use full file path to set breakpoints                                   | wyse                                   |

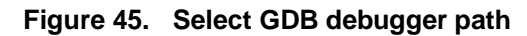

ARM DS-5 Development Studio Debug i.MX6UL-EVK, Application Note, Rev. 0, 01/2016

Input six "Initialize" commands:

- target remote localhost:2331
- monitor reset
- monitor sleep 300
- monitor reg cpsr = 0xd3
- load
- break main

| Debug Configurations                                                                                                    |                                                                                                    | ×      |
|----------------------------------------------------------------------------------------------------|----------------------------------------------------------------------------------------------------|--------|
| Create, manage, and run configurations                                                                                                    |                                                                                                    | \$     |
| Image: Second Second | Name:       Zylin JLink GDB Debug-Native         Main  Debugger       Commands         Help/tips on how to setup GDB init script         Initialize' commands         target remote localhost2331         monitor reset         monitor reg cpsr = 0xd3         load         "Run' commands | ×<br>v |
| (?)                                                                                                    | Debug                                                                                                    | lose   |

Figure 46. GDB command

#### J-LINK Debug

Open the Segger J-Link GDB Server:

| SE                  | SEGGER J-Link GDB Server V4.98b - Config               |                  |  |  |  |
|---------------------|--------------------------------------------------------|------------------|--|--|--|
|                     | Connection to J-Link                                   |                  |  |  |  |
| <                   | 💿 USB 🔲 Serial No.                                     |                  |  |  |  |
|                     | C TCP/IP                                               |                  |  |  |  |
|                     | Target device                                          |                  |  |  |  |
| $\triangleleft$     | Little endian 💌                                        |                  |  |  |  |
|                     | Target interface                                       |                  |  |  |  |
|                     | Speed                                                  | Misc. settings   |  |  |  |
|                     | <ul> <li>Auto selection</li> </ul>                     | ✓ Init registers |  |  |  |
|                     | C Adaptive clocking                                    |                  |  |  |  |
|                     | ○ 1000 💌 kHz                                           |                  |  |  |  |
| Command line option |                                                        |                  |  |  |  |
|                     | -select USB -device Cortex-A7 -if JTAG -speed auto -ir |                  |  |  |  |
|                     |                                                        | OK Cancel Exit   |  |  |  |

Figure 47. J-Link GDB Server

The following parameters indicate that J-Link has connected with the target board successfully:

| SEGGER J-Link GDB Server V4.98b                                                                                                    |                          |                                                                            |  |  |  |
|----------------------------------------------------------------------------------------------------|--------------------------|----------------------------------------------------------------------------|--|--|--|
| File Help                                                                                                    |                          |                                                                            |  |  |  |
| GDB Waiting for connection Initial JTAG                                                                                                    | speed Auto               | nost only<br>n top<br>log window<br>ate logfile<br>download<br>gs on start |  |  |  |
| Log output       Clear Hog         Silent mode:       off         Single run mode:       off         Target connection timeout:       5000        J-Link related settings       J-Link host interface:       USB         J-Link script:       none         J-Link settings file:       none         Target device:       Corte         Target interface:       JTA         Target entice:       OKHz         Target endian:       litt | ns<br>ex-A7              |                                                                            |  |  |  |
| Connecting to J-Link<br>J-Link is connected.<br>Firmware: J-Link V9 compiled Aug 28 2015 17:49:48<br>Hardware: V9.10<br>S/N: 59101075<br>Feature(s): GDB, RDI, FlashBP, FlashDL, JFlash<br>Checking target voltage<br>Target voltage: 3.25 V<br>Listening on TCP/IP port 2331<br>Connecting to targetWARNING: At least one of the connected devices is<br>WARNING: At least one of the connected devices is not JTAG compliant (IE)    |                          |                                                                            |  |  |  |
| J-Link found 3 JTAG devices, Total IRLen = 13<br>JTAG ID: 0x5BA00477 (Cortex-A7)<br>Connected to target<br>Waiting for GDB connection                                                                                                    |                          |                                                                            |  |  |  |
| 0 Bytes downloaded                                                                                                    | 3 JTAG devices, IRLen=13 | 1.                                                                         |  |  |  |

Figure 48. J-Link Connected With Target

Select the Debug button to debug the project:

| C/C++ - Eclipse Platform                                                                                                    |                                                     |
|----------------------------------------------------------------------------------------------------|-----------------------------------------------------|
| File Edit Source Refactor Navigate Search Project Run Window Help                                                                                                    |                                                     |
| ■・日本2 多・多・3 ×▶日=およりよモス 3 @・6                                                                                                    | 3 • 2 • 6 • <b>* • 0 • 9 • 19 % •</b> 1 1 2 • 5 • • |
| Project Explore X R Streamline D., C                                                                                                    | Tc 1 Zylin JLink GDB Debug-Native                   |
|                                                                                                    | 2 i.MX6 UltraLite-OBDS                              |
|                                                                                                    | n 3 Test                                            |
| imxbEncrypt                                                                                                    | 4 ZLG i.MX6UL JLink                                 |
| Content of the second second s | 5 i.MX6 UltraLite-Uboot                             |
| a wart-mxbui                                                                                                    | 6 MX6O-U-boot Debug                                 |
| Debug                                                                                                    | 7 i.MX6 UltraLite-Linux                             |
| b Ch include                                                                                                    | & A i MX5 Litralite-RealView ICF                    |
| h R main c                                                                                                    |                                                     |
| N P wart c                                                                                                    | Debug As +                                          |
| b is watch                                                                                                    | Debug Configurations                                |
| ilink adbinit                                                                                                    | Organize Favorites                                  |
| scatter.scat                                                                                                    |                                                     |
| uboot-imx                                                                                                    |                                                     |

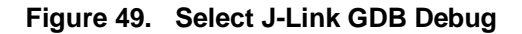

Stop the Debugger to watch the call stack and some debug information:

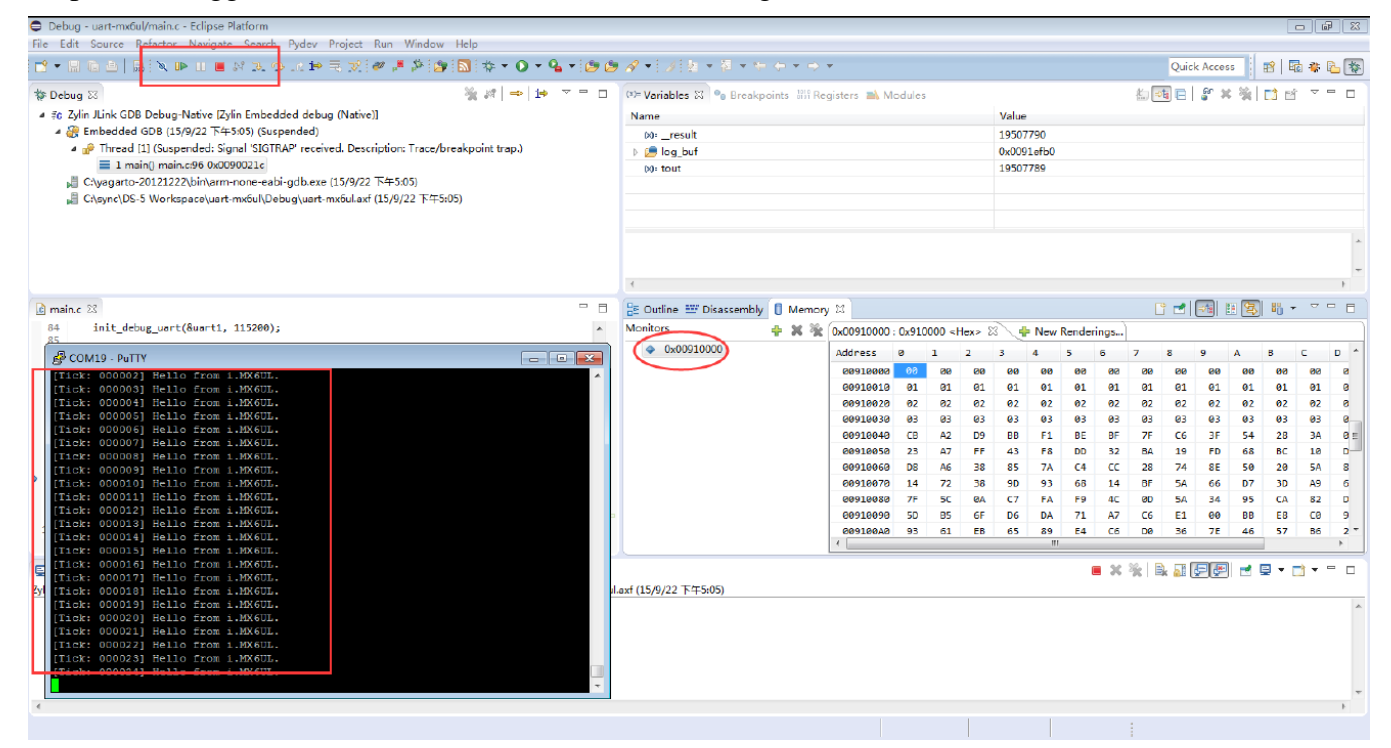

Figure 50. J-Link GDB Debug View

## 8. Revision history

| Revision number | Date    | Substantive changes |
|-----------------|---------|---------------------|
| 0               | 01/2016 | Initial release     |

 Table 1.
 Revision history

#### How to Reach Us:

Home Page: freescale.com

Web Support: freescale.com/support Information in this document is provided solely to enable system and software implementers to use Freescale products. There are no express or implied copyright licenses granted hereunder to design or fabricate any integrated circuits based on the information in this document.

Freescale reserves the right to make changes without further notice to any products herein. Freescale makes no warranty, representation, or guarantee regarding the suitability of its products for any particular purpose, nor does Freescale assume any liability arising out of the application or use of any product or circuit, and specifically disclaims any and all liability, including without limitation consequential or incidental damages. "Typical" parameters that may be provided in Freescale data sheets and/or specifications can and do vary in different applications, and actual performance may vary over time. All operating parameters, including "typicals," must be validated for each customer application by customer's technical experts. Freescale does not convey any license under its patent rights nor the rights of others. Freescale sells products pursuant to standard terms and conditions of sale, which can be found at the following address: freescale.com/SalesTermsandConditions.

Freescale and the Freescale logo are trademarks of Freescale Semiconductor, Inc., Reg. U.S. Pat. & Tm. Off.

ARM, the ARM Powered logo, and Cortex are registered trademarks of ARM Limited (or its subsidiaries) in the EU and/or elsewhere. All other product or service names are the property of their respective owners. All rights reserved.

© 2016 Freescale Semiconductor, Inc.

Document Number: AN5229 Rev. 0 01/2016

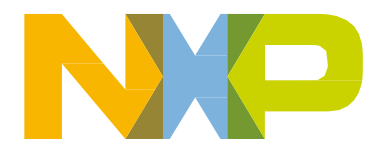

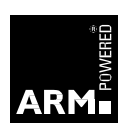